#### BAB III

#### PEMBAHASAN

#### 3.1. Tinjauan Perusahaan

Tinjauan perusahaan secara umum adalah untuk mendukung jalannya suatu sistem agar dapat berjalan dengan baik. Oleh karena itu untuk menunjang jalannya penulisan, penulis akan menguraikan tentang sejarah perusahaan, visi dan misi perusahaan, struktur organisai perusahaan serta fungsi dan tanggung jawab.

#### 3.1.1. Sejarah Perusahaan

MAN 2 Pontianak merupakan sekolah umum plus Pendidikan Agama Islam dibawah naungan Kementrian Agama sama seperti SMA Negeri umumnya, bedanya memiliki kelebihan dalam bidang Pendidikan Agama Islam. MAN 2 Pontianak yang dulunya PGA berdiri tahun 1956, kemudian menjadi MAN 2 Pontianak pada tahun 1992 telah berpengalaman menghasilkan lulusan yang kini telah tersebar baik diperguruan tinggi maupun masyarakat dengan segudang prestasi. MAN 2 Pontianak merupakan Madrasah yang letaknya strategis berada ditengah kota yaitu JL.A. Yani No. 9 Pontianak.

#### 3.1.2. Visi dan Misi perusahaan

MAN 2 Pontianak merupakan salah satu sekolah unggulan yang mempunyai Visi dan Misi. Adapun Visi dan Misi MAN 2 Pontianak adalah sebagai berikut:

#### VISI

"Mewujudkan generasi yang unggul dalam kepribadian dan prestasi serta mahir dalam penguasaan teknologi"

#### MISI

1. Menciptakan budaya Madrasah yang Islami, sehat dan harmonis.

- 2. Menyiapkan lulusan yang berakhlak mulia, kreatif, berwawasan luas tangguh dan kompetitif.
- Meningkatkan pengetahuan dan penguasaan teknologi setiap warga Madrasah.

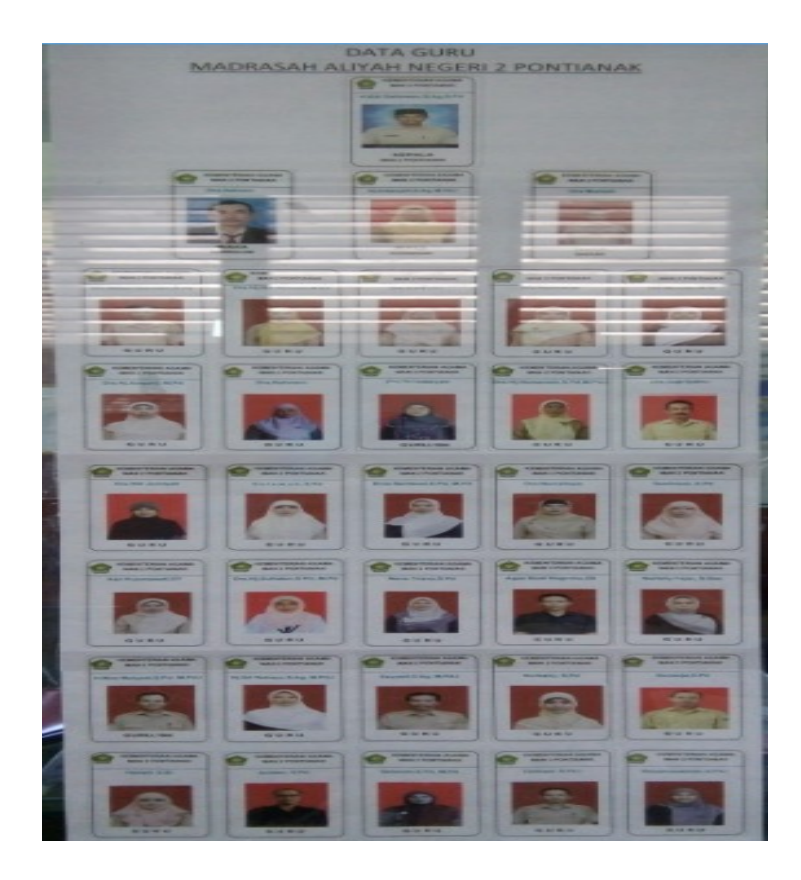

## 3.1.3. Struktur Organisasi Dan Fungsi

Adapun fungsi dan tanggung jawab dari setiap komponen organisasi adalah sebagai berikut:

1. Kepala Sekolah

Pengelolaan pengajaran, pengelolaan kepegawaian, pengelolaan kemuridan, pengelolaan gedung dan halaman, pengelolaan keuangan, pengelolaan hubungan sekolah dan masyarakat.

2. Wakil Kepala Sekolah

Membantu kepala sekolah dalam urusan-urusan (kurikulum, kesiswaan, sarana prasarana dan humas) menyusun perencanaan, membuat program kegiatan dan pelaksanaan program, pengorganisasian, pengarahan, pengawaan, penilaian, penyusunan laporan.

3. Tata Usaha

Penyusunan program tata usaha sekolah, pengelolaan dan pengarsipan surat masuk dan keluar, pengurusan administrasi sekolah, penyusunan laporan pelaksanaan secara berkala, penyusunan dan penyajian data statistik secara keseluruhan, pembinaan dan pengembangan karii pegawai tata usaha sekolah.

4. BP/BK

Menyususn program kegiatan BP/BK, memeriksa kemajuan siswa, bimbingan dan konseling terhadap siswa yang bermasalah, menindaklanjuti laporan guru wali kelas atas pelanggaran tata tertib, pembinaan siswa.

5. Guru

Merencanakan pembelajaran, menilai dan mengevaluasi hasil pembelajaran, menyusun RPP, bimbingan dikelas yang menjadi tanggungjawabnya, pengawas penilaian dan evaluasi terhadap proses dan hasil belajar tingkat sekolah/madrasah dan nasional.

#### 3.2. Analisa Sistem 3.2.1. Analisa Kebutuhan

Analisa kebutuhan ini dimaksudkan untuk menjelaskan tentang hal-hal yang berkaitan dengan kebutuhan yang diperlukan dalam pembuatan aplikasi SMS Gateway untuk sistem informasi sekolah di MAN 2 Pontianak. Sistem informasi ditampilkan secara visual pada media *Web Browser* untuk digunakan petugas admin dan guru dalam mengelola data informasi siswa yang diperlukan dan digunakan siswa untuk melihat data diri nilai dan pengumuman sekolah. Dalam alur kerja sistem SMS Gateway pengirim/admin membutuhkan PC atau laptop, kemudian dilengkapi dengan Modem GSM Operator dan server SMS digunakan untuk menyimpan data SMS atau pesan yang dikirim oleh pengirim.

Kebutuhan yang diperlukan dibagi menjadi dua bagian, yaitu kebutuhan fungsional dan kebutuhan *non*-fungsional, kebutuhan fungsional merupakan jenis kebutuhan yang berisi proses-proses yang nanti akan dilakukan sistem dan juga berisi informasi tentang apa yang harus dilakukan oleh sistem dan apa yang dihasilkan oleh sistem. Sedangkan kebutuhan *non*-fungsional merupakan kebutuhan yang mendukung berjalannya sistem. Kebutuhan *non*-fungsional juga merupakan kebutuhan yang menunjang sistem fungsional seperti kebutuhan perangkat lunak (*software*) dan perangkat keras (*hardware*), dan kebutuhan pengguna (*brainware*).

#### **3.2.2. Kebutuhan Fungsional**

Kebutuhan fungsional adalah kebutuhan yang harus ada didalam sistem. Adapun kebutuhan fungsional yang ada di dalam sistem aplikasi ini dibagi menjadi tiga bagian yaitu admin, guru dan siswa yaitu :

1. Kebutuhan fungsional admin

Kebutuhan fungsional *admin* yaitu tampilan didalam aplikasi jika *user admin* yang login. Berikut adalah bagian-bagian dari kebutuhan fungsional *admin*: a. *login* 

Login adalah tampilan halaman yang digunakan untuk seseorang dapat masuk kedalam aplikasi. Di *form* ini *admin* harus mengisi *username* dan *password* yang telah terdaftar dalam aplikasi ini. Jika *user* yang login tidak terdaftar dalam aplikasi ini atau level *user* bukan *admin* maka *user* tidak dapat masuk dalam sistem atau ke halaman utama aplikasi ini.

b. Home

*Home* (Beranda) adalah halaman utama atau awal yang ditampilkan saat saat pertama kali masuk setelah *User* memenuhi syarat dan berhasil *login*. Di halaman ini *User* yang login akan mengetahui struktur dari aplikasi dan menumenu yang ada.

c. Pesan

Pesan adalah halaman untuk *User* mengelola pesan-pesan yang berkaitan dengan aplikasi ini. Pesan terdiri dari kotak masuk untuk menampilkan seluruh pesan yang masuk dalam aplikasi ini, kotak keluar untuk menampilkan pesan yang dikirim namun belum diterima oleh *user*, dan berita terkirim yaitu pesan yang berhasil dikirim dan diterima oleh *user*.

d. Master

Master adalah halaman untuk *User* mengelola data-data siswa MAN 2 Pontianak, yaitu data profil siswa untuk biodata siswa dan kelas-kelas untuk pembagian kelas siswa. Dalam pengolahan menu ini *User* dapat memasukan, mengubah, dan menghapus data profil siswa dan kelas-kelas yang ada di Man 2 Pontianak.

e. Kelolah

Kelolah adalah halaman untuk *User* mengelola data nilai dan pembayaran uang komite, yaitu data nilai siswa masing masing kelas dan data pengumuman komite bulanan. Dalam pengolahan menu ini adalah User dapat memasukan, mengubah, dan menghapus data nilai dan data pengumuman komite siswa.

f. Setting

Setting adalah halaman untuk *User* mengelola menajemen user yaitu data yang dapat menggunakan aplikasi/web dan slide bagian depan halaman home siswa dapat mengubah atau menghapus gambar home halaman depan . Dalam pengolahan menu ini adalah *User* dapat memasukan, mengubah, dan menghapus data *User* dan gambar home.

d. logout

Menu *logout* ini adalah menu untuk *User* meninggalkan aplikasi ini. *User* hanya mengklik tulisan logout maka akan secara otomatis *admin* keluar dari aplikasi dan akan kembali ke *form login*.

2. Kebutuhan fungsional guru

Kebutuhan fungsional guru dimana tampilan dalam aplikasi jika *user* guru yang login. Berikut adalah bagian-bagian dari kebutuhan fungsional guru :

a. login

Login adalah tampilan halaman yang digunakan untuk seseorang dapat masuk kedalam aplikasi. Di *form* ini guru harus mengisi *username* dan *password* yang telah terdaftar dalam aplikasi ini. Jika *user* yang login tidak terdaftar dalam aplikasi ini atau level *user* bukan guru maka *user* tidak dapat masuk dalam sistem atau ke halaman utama aplikasi ini.

b. Home

*Home* (Beranda) adalah halaman utama atau awal yang ditampilkan saat saat pertama kali diakses masuk setelah *User* memenuhi syarat dan berhasil *login*.

Di halaman ini *User* yang login akan mengetahui struktur dari aplikasi dan menumenu yang ada.

c. Master

Master adalah halaman untuk *User* mengelola data-data siswa MAN 2 Pontianak, yaitu data profil siswa untuk biodata siswa dan kelas-kelas untuk pembagian kelas siswa. Dalam pengolahan menu ini *User* dapat memasukan, mengubah, dan menghapus data profil siswa dan kelas-kelas yang ada di Man 2 Pontianak.

e. Kelolah

Kelolah adalah halaman untuk *User* mengelola data nilai dan pembayaran uang komite, yaitu data nilai siwa masing masing kelas dan data pengumuman komite bulanan. Dalam pengolahan menu ini adalah *User* dapat memasukan, mengubah, dan menghapus data nilai dan data pengumuman komite siswa.

f. Setting

Setting adalah halaman untuk *User* mengelola menajemen user dan slide bagian depan halaman home, yaitu data yang dapat menggunakan aplikasi/web dan dapat mengubah atau menghapus gambar home halaman depan . Dalam pengolahan menu ini adalah *User* dapat memasukan, mengubah, dan menghapus data *User* dan gambar home. untuk data user guru hanya dapat melihat data guru saja tidak dapat memasukan, mengubah dan menghapus data lain dan hanya bisa mengubah data diri user sendiri.

d. logout

Menu *logout* ini adalah menu untuk *User* meninggalkan aplikasi ini. *User* hanya mengklik tulisan logout maka akan secara otomatis guru keluar dari aplikasi dan akan dikembalikan ke *form login*.

#### 3. Kebutuhan fungsional Siswa

Kebutuhan fungsional siswa yaitu tampilan didalam aplikasi jika *user* siswa yang login. Berikut adalah bagian-bagian dari kebutuhan fungsional siswa: a. *login* 

Login adalah tampilan halaman yang digunakan untuk seseorang dapat masuk kedalam aplikasi. Di *form* ini *admin* harus mengisi *username* dan *password* yang telah terdaftar dalam aplikasi ini. Jika *user* yang login tidak terdaftar dalam aplikasi ini atau level *user* bukan *admin* maka *user* tidak dapat masuk dalam sistem atau ke halaman utama aplikasi ini.

b. Home

*Home* (Beranda) adalah halaman utama atau awal yang ditampilkan saat saat pertama kali diakses masuk setelah *User* memenuhi syarat dan berhasil *login*. Di halaman ini *User* yang login akan mengetahui struktur dari aplikasi dan menumenu yang ada..

a. Profile

Profile adalah halaman data diri siswa, pada halaman ini siswa hanya bisa melihat data diri tidak dapat mengubah menambah atau menghapus data di dalam aplikasi ini

d. Master

Master adalah halaman yang dibagi menjadi tiga bagian yaitu data nilai, pengumuman serta laporan pengumuman komite. Dalam pengolahan menu ini *User* hanya dapat melihat data nilai, pengumuman, serta data pengumuman komite.

#### e. logout

Menu *logout* ini adalah menu untuk *User* meninggalkan aplikasi ini. *User* hanya mengklik tulisan logout maka akan secara otomatis siswa keluar dari aplikasi dan akan kembali ke *form login*.

#### 3.2.3. Kebutuhan Non-Fungsional

Kebutuhan *non*-fungsional adalah kebutuhan yang mendukung kelancaran sistem aplikasi sistem informasi akademik SMS Gateway MAN 2 Pontianak. Kebutuhan ini dapat didefinisikan sebagai berikut:

#### 1. Perangkat Lunak (*Software*)

Kebutuhan perangkat lunak (*software*) adalah program yang digunakan untuk membangun aplikasi SMS *Gateway* untuk sistem informasi di MAN 2 Pontianak. Adapun kebutuhan perangkat lunak yang diperlukan untuk membuat aplikasi SMS MAN 2 Pontianak ini adalah sebagai berikut:

| a. Sistem Operasi | : Standar OS                          |
|-------------------|---------------------------------------|
| b. Browser        | : Google Chrome 32.0, Mozilla Firefox |
|                   | 29.b.4                                |

#### 2. Perangkat Keras (*Hardware*)

Perangkat keras adalah suatu alat yang dibutuhkan untuk mengelola data aplikasi SMS *Gateway* untuk sistem informasi Man 2 Pontianak, perangkat keras berupa komputer PC atau laptop, sebagai media untuk pengoperasian aplikasi SMS *Gateway* untuk sistem informasi Man 2 Pontianak.

Adapun kebutuhan Perangkat Keras yang diperlukan untuk merancang aplikasi ini adalah sebagai berikut:

| a. Processor | : Intel-inside |
|--------------|----------------|
| b. Memory    | : 2 GB RAM     |
| c. Harddisk  | : 250 GB       |
| d. Monitor   | : Standart     |
| e. Mouse     | : Keyboard     |

#### 3. Sumber Daya Manusia (*Brainware*)

Ketika sistem dibuat dan digunakan, maka perlu adanya pemeliharaan sistem oleh *admin* dan guru, sebelum menggunakan aplikasi ini *admin* dan guru harus melalui pelatihan agar nantinya dapat menggunakan aplikasi ini dengan baik dan benar dan dapat meminimalisir kesalahan dalam pengoperasian aplikasi ini. Dalam hal ini *admin* memiliki hak akses penuh dalam aplikasi yaitu dalam pengolahan seluruh data yang ada dan bedanya jika level guru yang login guru tidak ada menu pesan untuk mengelola pesan, jika level siswa yang login siswa hanya dapat melihat data siswa, nilai dan informasi di dalam aplikasi.

#### 3.3. Perancangan Perangkat Lunak

Perancangan Perangkat lunak adalah Proses perancangan aplikasi SMS *Gateway* untuk sistem informasi akademik Man 2 Pontianak, yang meliputi rancangan antar muka aplikasi, rancangan basis data (*database*), dan rancangan struktur navigasi.

#### 1.3.1. Rancangan Antar Muka

Rancangan antar muka dalam aplikasi SMS *Gateway* sistem informasi Man 2 pontianak dibagi menjadi dua bagian yaitu tampilan belakang (*bank end*) untuk admin dan guru sementara tampilan depan (*front end*) untuk siswa.

Adapun rancangan antar muka tampilan belakang adalah sebagai berikut:

1. Rancangan Antar Muka Halaman Login

Berikut adalah rancangan antar muka halaman login, sebelum masuk aplikasi *user* harus *login* terlebih dahulu. Pada halaman ini terdapat *form input* berupa *username* dan *password* di sini *user* memasukan *username* dan *password* yang benar, kemudian klik tombol login untuk masuk ke halaman selanjutnya. Jika *user* yang login level nya adalah *admin* maka sistem akan mengarahkan *user* ke halaman *admin* yang dapat mengolah seluruh data yang ada pada aplikasi, namun jika *user* yang melakukan login adalah guru maka sistem akan mengarahkan *user* ke menu guru.

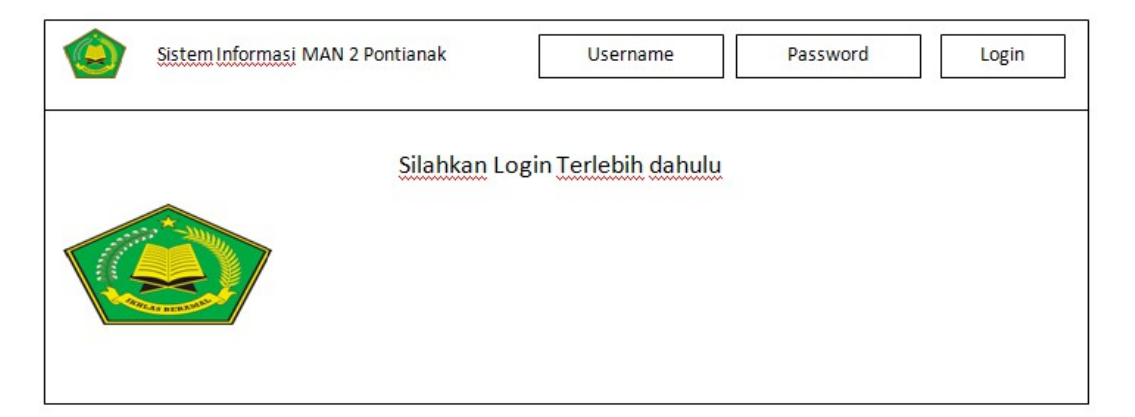

## Sumber:Hasil Penelitian(2017) Gambar III.1 Rancangan Antarmuka Login

2. Rancangan Antarmuka Halaman Home (Beranda)

Home atau beranda merupakan halaman utama dari aplikasi sistem informasi akademik SMS *Gateway* setelah *user* melakukan login. Rancangan antarmuka halaman *home* adalah sebagai berikut:

| Sistem Informasi MAN 2 Pontianak         Nama user           HOME         PESAN         MASTER         KELOLAH         SETTING         LOGOUT | LEVEL |
|----------------------------------------------------------------------------------------------------|-------|
| Selamat Datang di Sistem Akademik MAN 2 Pontia                                                                                                | anak  |

## Sumber:Hasil Penelitian (2017) Gambar III.2 Rancangan Antarmuka *Home*

3. Rancangan Antarmuka Menu Kotak Masuk (Inbox)

Kotak masuk adalah halaman untuk menampilkan data pesan masuk dalam aplikasi SMS *Gateway*. Di sini *user* dapat melihat data SMS yang baru masuk dan apakah SMS sudah di proses (ditanggapi) atau belum. Berikut adalah rancangan antarmuka halaman kotak masuk:

| 1 | Sistem Info  | rmasi MAN 2 Pontianak<br>HOME PESAN | MASTER KELOLAH | Nama u | Ser LEVEL |
|---|--------------|-------------------------------------|----------------|--------|-----------|
| + | Pesan Siaran | lapus Semua                         |                |        |           |
|   |              |                                     | DATA INBOX     |        |           |
|   | No           | Tanggal                             | Pengirim       | Pesan  | Aksi      |
|   |              | 1                                   | 1              | 1      | L6        |

#### Sumber:Hasil Penelitian (2017) Gambar III.3 Rancangan Antarmuka Inbox

4. Rancangan Antarmuka Menu Kotak Keluar (outbox)

Kotak keluar adalah halaman dimana menampilkan data pesan yang telah ditulis dan dikirim namun belum diterima oleh nomor tujuan yang biasa kita sebut *pending*. Berikut adalah rancangan antarmuka menu kotak keluar.

| <b>(</b>  | iistem Informasi MAN 2 Pontiana | k<br>) [] [] | Nama use | r LEVEL |
|-----------|---------------------------------|--------------|----------|---------|
|           | HOME PESAN                      | MASTER       | SETTING  |         |
| Hapus Ser | nua                             | DATA OUTBOX  |          |         |
| No        | Tanggal                         | Penerima     | Pesan    | Aksi    |
|           |                                 |              |          | R       |

## Sumber:Hasil Penelitian (2017) Gambar III.4 Rancangan Antarmuka *outbox*

#### 5. Rancangan Antarmuka Menu Pesan Terkirim (*Sentitems*)

Pesan Terkirim adalah halaman yang menampilkan data pesan yang berhasil dikirim dan berhasil diterima oleh nomor tujuan. Berikut adalah rancangan antarmuka menu pesan terkirim:

| is 😧      | tem Informasi MAN 2 Pontian<br>HOME PESAN | ak<br>MASTER KELOLAH | Nama us | er LEVEL |
|-----------|-------------------------------------------|----------------------|---------|----------|
| Hapus Sem | <u>ua</u>                                 |                      |         |          |
|           |                                           | DATA SENTITEM        |         |          |
| No        | Tanggal                                   | Penerima             | Pesan   | Aksi     |
| L L       |                                           | ,                    | I       |          |

#### Sumber:Hasil Penelitian (2017) Gambar III.5 Rancangan Antarmuka sentitem

#### 6. Rancangan Antarmuka Menu Data Siswa

Data siswa adalah halaman yang menampilkan data siswa yang telah terdaftar dalam aplikasi ini. Di sini *user* juga dapat mengelola data siswa yang ada atau menambahkan dengan data yang baru. Dalam data siswa ini juga terdapat hasil nilai semester siswa. Berikut adalah rancangan antarmuka menu data siswa:

| ٢       | Sistem Informas | si MAN 2 Pontian | ak                  |               |               | Nai          | ma user               | LEVEL          |             |
|---------|-----------------|------------------|---------------------|---------------|---------------|--------------|-----------------------|----------------|-------------|
|         | HO              | MEPESAN          | MASTER              | KELOLA        | H SETTI       | NG           | DGOUT                 |                |             |
| +       |                 |                  |                     |               |               |              |                       |                |             |
|         |                 |                  | DA                  | ATA SISWA     |               |              |                       |                |             |
| Pilihan | Kelas Pil       | ih               |                     |               | Searc         | h Cá         | ari                   | Reset          |             |
| No      | Nama Siswa      | Jenis Kelamin    | Tempat/tgl<br>lahir | <u>Alamat</u> | No<br>Telepon | <u>Kelas</u> | <u>Nilai</u><br>smt 1 | Nilai<br>smt 2 | <u>Aksi</u> |
|         |                 |                  |                     |               |               |              |                       |                |             |

## Sumber:Hasil Penelitian (2017) Gambar III.6 Rancangan Antarmuka Data Siswa

#### 7. Rancangan Antarmuka Menu Data Kelas

Data kelas merupakan halaman yang menampilkan data kelas yang terdaftar dalam aplikasi SMS *Gateway* ini. Di sini *user* dapat mengolah data kelas yang ada atau menambah data kelas yang baru. Dalam data kelas ini juga terdapat nama nama wali kelas. Berikut adalah rancangan antarmuka menu data kelas:

| Siste | m Informasi MAN 2 Pontianak<br>HOME PESAN MASTE | R KELOLAH SETTING LOGO | ser LEVEL |
|-------|-------------------------------------------------|------------------------|-----------|
| +     |                                                 |                        |           |
|       | D                                               | ATA KELAS              |           |
| No    | Kelas                                           | Nama Walikelas         | Aksi      |
|       |                                                 |                        |           |

## Sumber:Hasil Penelitian (2017) Gambar III.7 Rancangan Antarmuka Data Kelas

#### 8. Rancangan Antarmuka Menu Nilai

Menu Nilai merupakan halaman yang menampilkan data nilai siswa masingmasing kelas yang terdaftar dalam aplikasi ini. Disini untuk memasukan nilai siswa pertama *user* harus memilih kelas mana yang akan di inputkan nilainya. Berikut adalah rancangan antarmuka menu data nilai:

| Sistem Informasi MAN 2 Pontianak         Nama user         LEVEL           HOME         PESAN         MASTER         KELOLAH         SETTING         LOGOUT |
|----------------------------------------------------------------------------------------------------|
| +                                                                                                    |
| PILIH KELAS                                                                                                    |
| O XII IPA                                                                                                    |
| O XII IPS                                                                                                    |
| SET KELAS                                                                                                    |

Sumber:Hasil Penelitian (2017) Gambar III.8 Rancangan Antarmuka pilihan kelas

| Sistem Informasi MAN 2 Pontianak     Nama user     LEVEL       HOME     PESAN     MASTER     KELOLAH     SETTING     LOGOUT |          |                       |                 |            |      |  |
|----------------------------------------------------------------------------------------------------|----------|-----------------------|-----------------|------------|------|--|
| Tambah                                                                                                    | ]        |                       |                 |            |      |  |
|                                                                                                    |          | DAFTAR NII            | Al "nama siswa" | 1          |      |  |
| No                                                                                                    | Semester | Mata <u>Pelajaran</u> | Nilai           | Keterangan | Aksi |  |
|                                                                                                    |          |                       |                 |            |      |  |

#### Sumber:Hasil Penelitian (2017) Gambar III.9 Rancangan Antarmuka data nilai

9. Rancangan Antarmuka Menu Uang Komite

Menu uang komite merupakan halaman yang menampilkan data siswa yang sudah membayar uang komite bulanan. Disini user memasukan NIS jumlah yang dibayar dan keterangan lunas atau belum lunas nya pengumuman komite. Berikut adalah rancangan antarmuka menu data uang komite:

| ٩  | Sistem Inform | asi MAN 2 Pontianal<br>OME PESAN | k<br>MASTER | KELOLAH       |              | user LEV   | EL   |
|----|---------------|----------------------------------|-------------|---------------|--------------|------------|------|
| +  |               |                                  |             |               |              |            |      |
|    |               |                                  | DATA PEMB   | AYARAN KOMITE |              |            |      |
| No | NIS           | Nama                             | Kelas       | Tgl Bayar     | Jumlah Bayar | Keterangan | Aksi |
|    |               |                                  |             |               |              |            |      |
|    |               |                                  |             |               |              |            |      |
|    |               |                                  | ·           | •             | ·            |            |      |

## Sumber:Hasil Penelitian (2017) Gambar III.10 Rancangan Antarmuka Uang Komite

10. Rancangan Antarmuka Menu Manajemen User

Menu manajemen *user* merupakan halaman yang menampilkan data *user* yang dapat mengakses aplikasi ini. Disini *user* dengan *level admin* dapat mengakses dan mengelola data *user* dari memasukan, mengubah, dan menghapus data *user*. Sedangkan untuk *user* degan *level* guru hanya dapat melihat data *user* guru saja dan tidak dapat mengubah atau menambahkan data dan hanya bisa mengubah menambah data user itu sendiri. Berikut adalah rancangan antarmuka menu data *user*:

| ٩  | Sistem Informasi | MAN 2 Pontianak | MASTER   | ELOLAH SETTIN | Nama user | LEVEL |
|----|------------------|-----------------|----------|---------------|-----------|-------|
| +  |                  |                 |          |               |           |       |
|    |                  |                 | DATA USE | 3             |           |       |
| No | Nama User        | Jenis Kelamin   | Alamat   | No telepon    | Jabatan   | Aksi  |
|    |                  |                 |          |               |           |       |

#### Sumber:Hasil Penelitian (2017) Gambar III.11 Rancangan Antarmuka Manajemen User

11. Rancangan Antarmuka Menu Manajemen Informasi

Menu Manajemen Informasi merupakan halaman untuk admin atau guru memberikan pengumuman atau informasi kepada siswa. Berikut adalah rancangan antarmuka menu data Manajemen Informasi:

| Sistem U         | nformasi MAN 2 Pont<br>HOME PESA | ianak<br>N MASTER KE | Nam            | a user LEVEL |
|------------------|----------------------------------|----------------------|----------------|--------------|
| +<br>DATA PENGUI | MUMAN                            |                      |                |              |
| No               | Judul                            | Tgl Input            | Diposting Oleh | Aksi         |
|                  |                                  |                      | 1              |              |

Sumber:Hasil Penelitian (2017) Gambar III.12 Rancangan Antarmuka Manajemen Informasi

#### 12. Rancangan Antarmuka Menu Setting Slide

Menu *Setting Slide* merupakan halaman yang menampilkan data berupa gambar slide home, *user* dapat merubah gambar slide home dan tentang gambar slide home aplikasi. Berikut adalah rancangan antarmuka menu data *user*:

| Sistem Informasi MAN 2 Po | ntianak<br>SAN MAST | ER KELOLAH | Nama user LEVEL |
|---------------------------|---------------------|------------|-----------------|
| +<br>DATA SLIDE FOTO      |                     |            |                 |
| EDIT HAPUS                | EDIT                | HAPUS      |                 |

Sumber:Hasil Penelitian (2017) Gambar III.13 Rancangan Antarmuka Setting Slide

#### 12. Rancangan Antarmuka Menu Keluar

Menu ini berfungsi untuk membantu *user* yang sedang menjalankan aplikasi ini untuk keluar ketika *user* yang bersangkutan telah selesai menggunakan aplikasi ini *user* cukup meng-klik *logout*. Berikut adalah rancangan antarmuka menu data *logout* maka akan langsung masuk ke halaman *login*.

Adapun rancangan antar muka tampilan depan adalah sebagai berikut:

1. Rancangan Antarmuka Menu Login

Berikut adalah rancangan antar muka halaman login, sebelum masuk aplikasi *user* harus *login* terlebih dahulu. Pada halaman ini terdapat *form input* berupa *username* dan *password* di sini siswa memasukan *username* dan *password* dengan benar, *username* berisikan NIS siswa dan *password* berisikan tanggallahir siswa kemudian klik tombol login untuk masuk ke halaman selanjutnya.

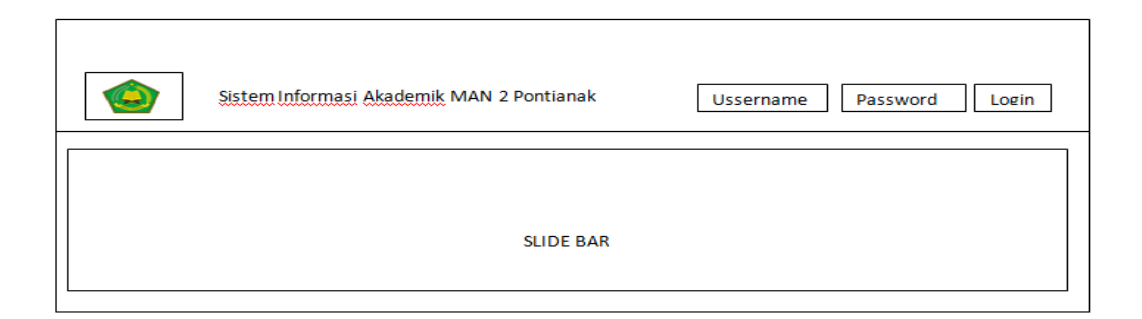

#### Sumber:Hasil Penelitian (2017) Gambar III.14 Rancangan Antarmuka Login

#### 2. Rancangan Antarmuka Menu Home

Home atau beranda merupakan halaman utama dari aplikasi SMS Gateway setelah user melakukan login. Rancangan antarmuka halaman home adalah sebagai berikut:

|                                           | Halo, " <u>nama siswa</u> "  |
|-------------------------------------------|------------------------------|
| Sistem Informasi Akademik MAN 2 Pontianak | HOME PROFILE MASTER LOGOUT   |
| SELAMAT DATANG DI SISTEM AKADEMIK MADRAS  | AH ALIYAH NEGERI 2 PONTIANAK |
| "NAMA SI                                  | SWA"                         |

## Sumber:Hasil Penelitian (2017) Gambar III.15 Rancangan Antarmuka *Home*

3. Rancangan Antarmuka Menu Profile

*Profile* merupakan halaman untuk menampilkan data diri siswa, pada halaman ini siswa hanya dapat melihat data diri siswa tidak dapat mengubah, menambah dan menghapus. Rancangan antarmuka halaman *profile* adalah sebagai berikut:

| Sistem Informasi Akademik MAN 2 | Pontianak | HOME PROFILE | Halo, "nams | i user"<br>OGOUT |
|---------------------------------|-----------|--------------|-------------|------------------|
| PROFI                           | E SISWA   |              |             |                  |
| NIS                             |           |              |             |                  |
| Nama                            |           |              |             |                  |
| Jenis Kelamin                   |           |              |             |                  |
| Tempat/tgl Lahir                |           |              |             |                  |
| Alamat                          |           |              |             |                  |
| Nama Orang tua                  |           |              |             |                  |
| No hp                           |           |              |             |                  |

## Sumber:Hasil Penelitian (2017) Gambar III.16 Rancangan Antarmuka Profile

4. Rancangan Antarmuka Nilai

Menu Nilai merupakan halaman yang menampilkan data nilai siswa masingmasing kelas yang terdaftar dalam aplikasi ini. Disini siswa hanya dapat melihat data nilai tidak dapat mengubah, menambah dan menghapus. Berikut adalah rancangan antarmuka menu data nilai:

| ۰<br> | _                                 |                          |              | Halo, " <u>nama</u> user" |
|-------|-----------------------------------|--------------------------|--------------|---------------------------|
|       | Sistem Informasi &                | Akademik MAN 2 Pontianak | HOME PROFILE | MASTER LOGOUT             |
|       |                                   |                          | A1           |                           |
|       | lo Semester Mata <u>Pelajaran</u> |                          | Ai           |                           |

## Sumber:Hasil Penelitian (2017) Gambar III.17 Rancangan Antarmuka Nilai

#### 5. Rancangan Antarmuka Pengumuman

Menu pengumuman merupakan halaman untuk menampilkan pengumuman sekolah yang diupdate oleh admin atau guru. Disini siswa hanya dapat melihat tidak dapat mengubah, menambah dan menghapus. Berikut adalah rancangan antarmuka menu pengumuman:

|          |                           |                 |                | Halo, " <u>nama</u> user | "  |
|----------|---------------------------|-----------------|----------------|--------------------------|----|
|          | Sistem Informasi Akademik | MAN 2 Pontianak | HOME PROFILE   | MASTER                   | TL |
| DATA PEN | GUMUMAN                   |                 |                |                          |    |
| No       | Judul                     | Tgl Input       | Diposting Oleh | Aksi                     |    |
|          |                           |                 |                |                          |    |

## Sumber:Hasil Penelitian (2017) Gambar III.18 Rancangan Antarmuka Pengumuman

6. Rancangan Antarmuka Rincian Pembayaran

Menu rincian pembayaran merupakan halaman untuk menampilkan rincian pengumuman komite. Disini siswa hanya dapat melihat tidak dapat mengubah, menambah dan menghapus. Berikut adalah rancangan antarmuka menu rincian pembayaran:

|    |        |                    |                   |            |                 | Halo, " <u>ŋ</u> | ama user" |
|----|--------|--------------------|-------------------|------------|-----------------|------------------|-----------|
|    | Sistem | Informasi Akademik | MAN 2 Pontianak   | HOME       | PROFILE         | MASTER           | LOGOUT    |
|    |        |                    |                   |            |                 |                  |           |
|    |        |                    |                   |            |                 |                  |           |
|    |        |                    | DAETAD DEMOAVAD   |            |                 |                  |           |
|    |        |                    | DAFTAK PEIVIDATAK | AN KOMITE  |                 |                  |           |
| No | NIS    | Nama               | Kelas             | Ttgl Bayar | Jumlah<br>bayar | Keterangan       | Aksi      |

## Sumber:Hasil Penelitian (2017) Gambar III.19 Rancangan Antarmuka Rincian Pembayaran

#### 7. Rancangan Antarmuka Keluar

Menu ini berfungsi untuk membantu *user* yang sedang menjalankan aplikasi ini untuk keluar ketika *user* yang bersangkutan telah selesai menggunakan aplikasi ini *user* cukup meng-klik *logout*. Berikut adalah rancangan antarmuka menu data *logout* maka akan langsung masuk ke halaman *login*.

#### 3.3.2. Rancangan Basis Data (*Database*)

Dalam perancangan basis data ini adalah pembagian atau pemetaan tabeltabel yang digunakan dalam aplikasi SMS *Gateway* yang digambarkan menggunakan *Entity Relationship Diagram* (ERD) dan *Logical Record Structure* (LRS). Adapun penjabaran diagramnya sebagai berikut :

1. Entity Relationship Diagram (ERD)

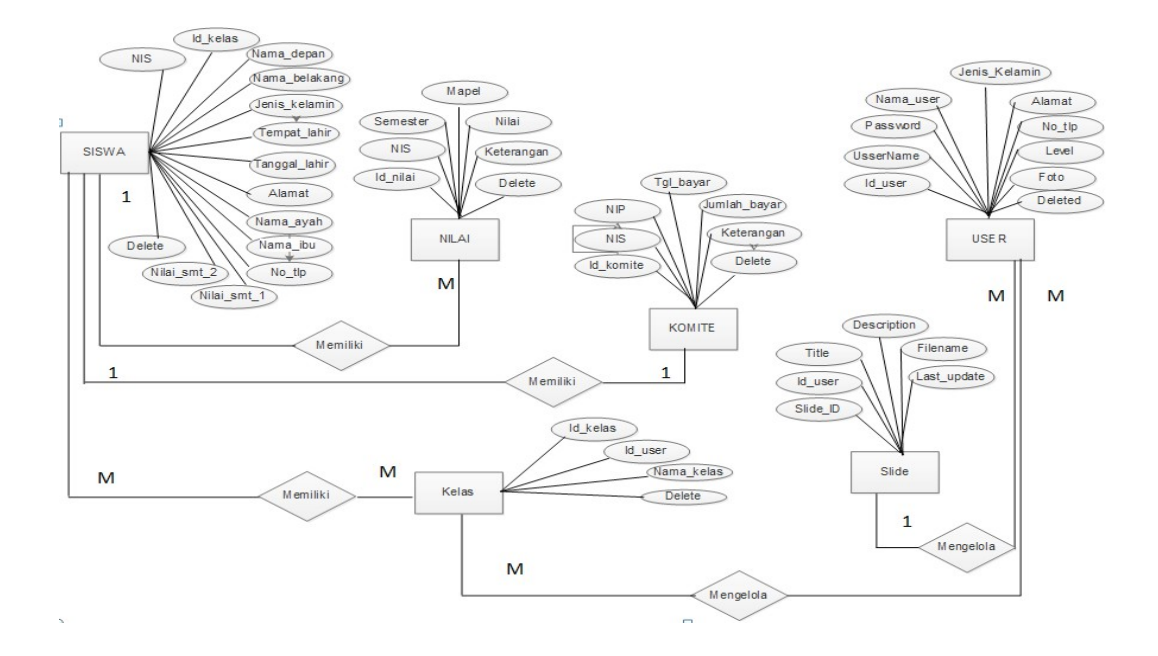

Sumber: Hasil Penelitian (2017) Gambar III.20 Entity Relationship Diagram

2. Logical Record Structure (LRS)

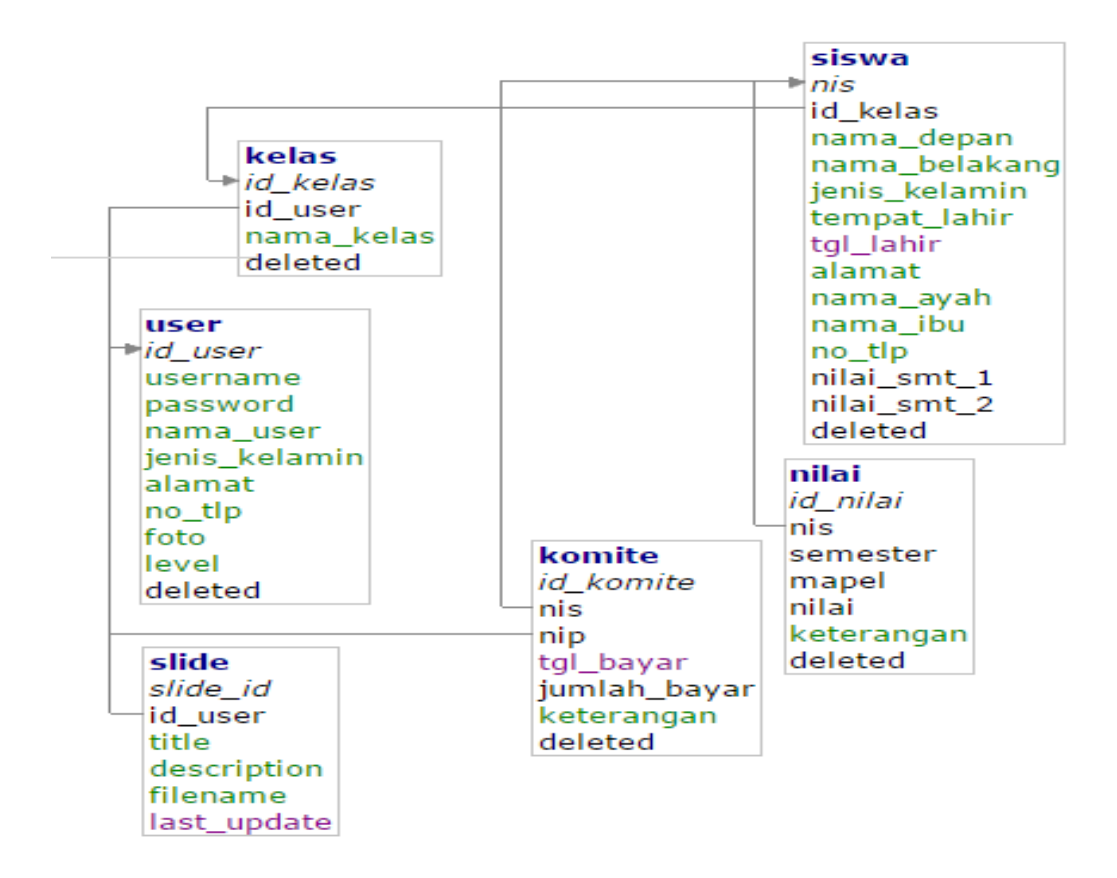

Sumber: Hasil Penelitian (2017)

# Gambar III.21 Logical Record Structure (LRS)

3. Spesifikasi *file* 

Disini penulis akan menjelaskan bagian dari tabel-tabel yang digunakan sehingga dapat terberntuk *entity reslatinship diagram* (ERD) dan *logical record structure* (LRS) dangan struktur dan spesifikasinya sebagai berikut :

a. Spesifikasi *file user* 

| Nama File              | : user      |              |      |      |      |         |      |
|------------------------|-------------|--------------|------|------|------|---------|------|
| Akronim                | : user.ph   | р            |      |      |      |         |      |
| Fungsi                 | :Untuk      | menyimpan    | data | user | yang | terdiri | dari |
| Administrator, G       | uru dan si  | swa          |      |      |      |         |      |
| Tipe File              | : File Ma   | aster        |      |      |      |         |      |
| Organisasi <i>File</i> | : Indexed   | l Sequential |      |      |      |         |      |
| Akses File             | : Random    |              |      |      |      |         |      |
| Media                  | : Hard Disk |              |      |      |      |         |      |
| Panjang Record         | : 481       |              |      |      |      |         |      |
| Kunci Field            | : Id_user   | : Id_user    |      |      |      |         |      |
| Software               | : MySQI     |              |      |      |      |         |      |

#### Table III.1 Spesifikasi *file user*

|    |                   | Spesifikasi jue | user    |     |             |
|----|-------------------|-----------------|---------|-----|-------------|
| No | Nama <i>Field</i> | Extra           | Tipe    | Siz | Ket         |
|    |                   |                 |         | е   |             |
| 1. | Id_user           | Auto Increment  | Int     | 11  | Primary Key |
| 2. | Username          |                 | Varchar | 50  |             |
| 3. | Password          |                 | Varchar | 100 |             |
| 4. | Nama_user         |                 | Varchar | 100 |             |
| 5. | Jenis_kelamin     |                 | Varchar | 1   |             |
| 6. | Alamat            |                 | Varchar | 100 |             |
| 7. | No_tlp            |                 | Varchar | 13  |             |
| 8. | Foto              |                 | Varchar | 100 |             |
| 8. | Level             |                 | Varchar | 5   |             |
| 9. | Delete            |                 | Int     | 1   |             |

Sumber: Hasil Penelitian (2017)

b. Spesifikasi file Siswa

| Nama <i>File</i>       | : Siswa                      |
|------------------------|------------------------------|
| Akronim                | : Siswa.php                  |
| Fungsi                 | : Untuk menyimpan data siswa |
| Tipe File              | : File Master                |
| Organisasi <i>File</i> | : Indexed Sequential         |
| Akses File             | : Random                     |
| Media                  | : Hard Disk                  |
| Panjang <i>Record</i>  | : 309                        |
| Kunci Field            | : NIS                        |
| Software               | : MySQL                      |
|                        |                              |

#### Table III.2 Spesifikasi *file* Siswa

|     |                   | эрсэнказ  | jue biswa     |     |         |
|-----|-------------------|-----------|---------------|-----|---------|
| No  | Nama <i>Field</i> | Extra     | Tipe          | Siz | Ket     |
|     |                   |           |               | е   |         |
| 1.  | Nis               | Auto      | Int           | 11  | Primary |
|     |                   | Increment |               |     | Key     |
| 2.  | Id_kelas          |           | Int           | 11  | Foreign |
|     |                   |           |               |     | Key     |
| 3.  | Nama_depan        |           | Varchar       | 30  |         |
| 4.  | Nama_belakang     |           | Varchar       | 30  |         |
| 5.  | Jenis_kelamin     |           | Varchar       | 1   |         |
| 6.  | Tempat_lahir      |           | Varchar       | 30  |         |
| 7.  | Tgl_lahir         |           | Date          |     |         |
| 8.  | Alamat            |           | Varchar       | 100 |         |
| 8.  | Nama_ayah         |           | Varchar       | 30  |         |
| 9.  | Nama_ibu          |           | Varchar(NULL) | 30  |         |
| 10. | No_tlp            |           | Varchar       | 13  |         |
| 11. | Nilai_smt_1       |           | Int           | 11  |         |
| 12. | Nilai_smt_2       |           | Int           | 11  |         |
| 13. | Delete            |           | Int           | 1   |         |
| 71- |                   | (2017)    |               | -   |         |

Sumber: Hasil Penelitian (2017)

c. Spesifikasi Detil\_absen

| Nama File       | : Detil_absen            |
|-----------------|--------------------------|
| Akronim         | : Detil_absen.php        |
| Fungsi          | : Untuk data absen siswa |
| Tipe File       | : File Master            |
| Organisasi File | : Indexed Sequential     |
| Akses File      | : Random                 |
| Media           | : Hard Disk              |
| Panjang Record  | : 35                     |
| Kunci Field     | : Id_detil               |
| Software        | : MySQL                  |

Table III.3 Spesifikasi *file Detil absen* 

|    |                   | /         |      |     |             |
|----|-------------------|-----------|------|-----|-------------|
| No | Nama <i>Field</i> | Extra     | Tipe | Siz | Ket         |
|    |                   |           |      | e   |             |
| 1. | Id_detil          | Auto      | Int  | 11  | Primary Key |
|    |                   | Increment |      |     |             |
| 2. | Id absen          |           | Int  | 11  | Foreign Key |
| 3. | Nis               |           | Int  | 11  | Foreign Key |
| 4. | Status            |           | Text | 1   |             |
| 6. | Delete            |           | Int  | 1   |             |

Sumber: Hasil Penelitian (2017)

# d. Spesifikasi file Slide

| Nama <i>File</i>       | : Slide                                      |
|------------------------|----------------------------------------------|
| Akronim                | : <i>Slide</i> .php                          |
| Fungsi                 | : Untuk mengganti gambar tampilan home siswa |
| Tipe File              | : File Master                                |
| Organisasi <i>File</i> | : Indexed Sequential                         |
| Akses File             | : Random                                     |
| Media                  | : Hard Disk                                  |

Panjang *Record* : 406

Kunci Field : Slid\_id

Software : MySQL

| Table III.4                   |  |  |  |  |  |
|-------------------------------|--|--|--|--|--|
| Spesifikasi <i>file Slide</i> |  |  |  |  |  |

| Spesifikusi jue Suue |                   |           |           |     |         |
|----------------------|-------------------|-----------|-----------|-----|---------|
| No                   | Nama <i>Field</i> | Extra     | Tipe      | Siz | Ket     |
|                      |                   |           |           | е   |         |
| 1.                   | Slide_id          | Auto      | Int       | 5   | Primary |
|                      |                   | Increment |           |     | Key     |
| 2.                   | Id user           |           | Int       | 1   | Foreign |
|                      |                   |           |           |     | Key     |
| 3.                   | Title             |           | Varchar   | 100 |         |
| 4.                   | Description       |           | Text      | 100 |         |
| 6.                   | Filename          |           | Varchar   | 200 |         |
| 7.                   | Last_update       |           | Timestime |     |         |

Sumber: Hasil Penelitian (2017)

# e. Spesifikasi *file* Kelas

| Nama File       | : Kelas                      |
|-----------------|------------------------------|
| Akronim         | : Kelas.php                  |
| Fungsi          | : Untuk menyimpan data kelas |
| Tipe File       | : File Master                |
| Organisasi File | : Indexed Sequential         |
| Akses File      | : Random                     |
| Media           | : Hard Disk                  |
| Panjang Record  | : 43                         |
| Kunci Field     | : id_kelas                   |
| Software        | : MySQL                      |

| Table       | III. | 5    |
|-------------|------|------|
| Spesifikasi | file | Kela |

| Spesifikasi <i>file Kelas</i> |                   |                |      |     |         |  |
|-------------------------------|-------------------|----------------|------|-----|---------|--|
| No                            | Nama <i>Field</i> | Extra          | Tipe | Siz | Ket     |  |
|                               |                   |                | -    | е   |         |  |
| 1.                            | Id kelas          | Auto Increment | Int  | 11  | Primary |  |
|                               | _                 |                |      |     | Key     |  |

| 2 | 2. | Id_user    | Int     | 11 | Foreign Key |
|---|----|------------|---------|----|-------------|
| 3 | 3. | Nama_kelas | Varchar | 20 |             |
| 7 | 7. | Delete     | Int     | 1  |             |

Sumber: Hasil Penelitian (2017)

f. Spesifikasi file Nilai

| Nama <i>File</i> | : Nilai                       |
|------------------|-------------------------------|
| Akronim          | : Nilai.php                   |
| Fungsi           | : Untuk menyimpan nilai siswa |
| Tipe File        | : File Master                 |
| Organisasi File  | : Indexed Sequential          |
| Akses File       | : Random                      |
| Media            | : Hard Disk                   |
| Panjang Record   | : 34                          |
| Kunci Field      | : Id_nilai                    |
| Software         | : MySQL                       |

## Table III.6 Spesifikasi *file* Nilai

| No | Nama <i>Field</i> | Extra          | Tipe | Siz | Ket         |
|----|-------------------|----------------|------|-----|-------------|
|    |                   |                |      | е   |             |
| 1. | Id_nilai          | Auto Increment | Int  | 11  | Primary     |
|    |                   |                |      |     | Key         |
| 2. | Nis               |                | Int  | 11  | Foreign Key |
| 3. | Semester          |                | Int  | 1   |             |
| 4. | Mapel             |                | Int  | 1   |             |
| 6. | Nilai             |                | Int  | 10  |             |
| 7. | Keterangan        |                | Text |     |             |
| 8. | Delete            |                | Int  | 1   |             |

Sumber: Hasil Penelitian (2017)

g. Spesifikasi file sessions

Nama File : Sessions

Akronim : Sessions.php

Fungsi: Untuk menyimpan data Sessions atau data sementara yangdigunakan aplikasi dan tabel ini merupakan tabel default CodeIgniter

| : File Master |
|---------------|
|               |

Organisasi File : Indexed Sequential

Akses *File* : Random

Media : Hard Disk

Panjang *Record* : 186

Kunci Field : Sessions\_id

Software : MySQL

# Table III.7 Spesifikasi file Sessions

| No | Nama <i>Field</i> | Extra          | Tipe    | Siz | Ket |  |
|----|-------------------|----------------|---------|-----|-----|--|
|    |                   |                |         | е   |     |  |
| 1. | Sessions_id       | Auto Increment | Varchar | 40  |     |  |
| 2. | Ip address        |                | Varchar | 16  |     |  |
| 3. | User agent        |                | Varchar | 120 |     |  |
| 7. | Last activity     |                | Int     | 10  |     |  |
| 8. | User_data         |                | Text    |     |     |  |
|    |                   |                | NULL    |     |     |  |

Sumber: Hasil Penelitian (2017)

## h. Spesifikasi file Komite

| Nama <i>File</i> | : Komite                                      |
|------------------|-----------------------------------------------|
| Akronim          | : Komite.php                                  |
| Fungsi           | : Untuk menyimpan data pembayaran uang komite |
| Tipe File        | : File Master                                 |
| Organisasi File  | : Indexed Sequential                          |
| Akses File       | : Random                                      |
| Media            | : Hard Disk                                   |
| Panjang Record   | : 44                                          |

Kunci *Field* : Id\_komite

Software : MySQL

|    | Spesifikasi <i>file</i> Komite |           |           |     |         |  |
|----|--------------------------------|-----------|-----------|-----|---------|--|
| No | Nama <i>Field</i>              | Extra     | Tipe      | Siz | Ket     |  |
|    |                                |           |           | е   |         |  |
| 1. | Id_komite                      | Auto      | Int       | 11  | Primary |  |
|    |                                | Increment |           |     | Key     |  |
| 2. | Nis                            |           | Int       | 11  | Foreign |  |
|    |                                |           |           |     | Key     |  |
| 3. | Nip                            |           | Int       | 11  | Foreign |  |
|    |                                |           |           |     | Key     |  |
| 7. | Tgl_bayar                      |           | Timestamp |     |         |  |
| 8. | Jumlah_bayar                   |           | Int       | 10  |         |  |
| 9. | Keterangan                     |           | Text      |     |         |  |
|    | _                              |           | NULL      |     |         |  |
| 10 | Delete                         |           | Int       | 1   |         |  |
|    |                                |           |           |     |         |  |

#### Table III.8 Spesifikasi *file* Komite

Sumber: Hasil Penelitian (2017)

## i. Spesifikasi File Daemon

| Nama File       | : daemon                                   |
|-----------------|--------------------------------------------|
| Akronim         | : daemon.php                               |
| Fungsi          | : Untuk menyimpan data daemon bawaan gammu |
| Tipe File       | : File Master                              |
| Organisasi File | : Indexed Sequential                       |
| Akses File      | : Random                                   |
| Media           | : Hard Disk                                |
| Panjang Record  | :-                                         |
| Kunci Field     | :-                                         |
| Software        | : MySQL                                    |

#### Table III.9 Spesifikasi *file daemon*

| Spesifikasi jue uuemon |                   |       |      |     |     |
|------------------------|-------------------|-------|------|-----|-----|
| No                     | Nama <i>Field</i> | Extra | Tipe | Siz | Ket |
|                        |                   |       |      | е   |     |

| 1.         | Start | Text |  |
|------------|-------|------|--|
| 2.         | Info  | Text |  |
| <u>a</u> 1 | 0     |      |  |

Sumber: Gammu

j. Spesifikasi File gammu

| Nama <i>File</i> | : gammu                                           |
|------------------|---------------------------------------------------|
| Akronim          | : gammu.php                                       |
| Fungsi           | : Untuk menyimpan data versi gammu yang digunakan |
| Tipe File        | : File Master                                     |
| Organisasi File  | : Indexed Sequential                              |
| Akses File       | : Random                                          |
| Media            | : Hard Disk                                       |
| Panjang Record   | : 11                                              |
| Kunci Field      | :-                                                |
| Software         | : MySQL                                           |

#### Table III.10 Spesifikasi *file gammu*

|    | Spesifikusi jue Sunnu |       |         |     |     |  |
|----|-----------------------|-------|---------|-----|-----|--|
| No | Nama <i>Field</i>     | Extra | Tipe    | Siz | Ket |  |
|    |                       |       |         | е   |     |  |
| 1. | Version               |       | Integer | 11  |     |  |
| 2. | Info                  |       | Text    |     |     |  |
|    |                       |       |         |     |     |  |

Sumber: Gammu

# k. Spesifikasi File inbox

| Nama <i>File</i> | : inbox                                         |
|------------------|-------------------------------------------------|
| Akronim          | : <i>inbox</i> .php                             |
| Fungsi           | : Untuk menyimpan data SMS yang masuk ke sistem |
| Tipe File        | : File Master                                   |
| Organisasi File  | : Indexed Sequential                            |
| Akses File       | : Random                                        |

Media : Hard Disk

Panjang *Record* : 61

Kunci *Field* : ID

Software : MySQL

| Spesifikasi jue moox |                   |           |           |      |     |  |  |
|----------------------|-------------------|-----------|-----------|------|-----|--|--|
| No                   | Nama <i>Field</i> | Extra     | Tipe      | Size | Ket |  |  |
| 1.                   | UpdatedInDB       |           | Timestamp |      |     |  |  |
| 2.                   | ReceivingDateTime |           | Timestamp |      |     |  |  |
| 3.                   | Text              |           | Text      |      |     |  |  |
| 4.                   | SenderNumber      |           | Varchar   | 20   |     |  |  |
| 5.                   | Coding            |           | Enum      |      |     |  |  |
| 6.                   | UDH               |           | Text      |      |     |  |  |
| 7.                   | SMSCNumber        |           | Varchar   | 20   |     |  |  |
| 8.                   | Class             |           | Integer   | 11   |     |  |  |
| 9.                   | TextDecoded       |           | Text      |      |     |  |  |
| 10.                  | ID                | Auto      | Integer   | 10   | Pri |  |  |
|                      |                   | Increment |           |      | mar |  |  |
|                      |                   |           |           |      | У   |  |  |
|                      |                   |           |           |      | Key |  |  |
| 11.                  | RecepientID       |           | Text      |      |     |  |  |
| 12.                  | Processed         |           | Enum      |      |     |  |  |

#### Table III.11 Snesifikasi *file Inbox*

Sumber: Gammu

## 1. Spesifikasi *File outbox*

| Nama File       | : outbox                                           |
|-----------------|----------------------------------------------------|
| Akronim         | : <i>outbox</i> .php                               |
| Fungsi          | : Untuk menyimpan data SMS yang keluar dari sistem |
| Tipe File       | : File Master                                      |
| Organisasi File | : Indexed Sequential                               |
| Akses File      | : Random                                           |
| Media           | : Hard Disk                                        |
| Panjang Record  | : 307                                              |
| Kunci Field     | : ID                                               |

Software : MySQL

| No  | Nama <i>Field</i> | Extra          | Tipe      | Size | Ket |
|-----|-------------------|----------------|-----------|------|-----|
| 1.  | UpdatedInDB       |                | Timestamp |      |     |
| 2.  | InsertIntoDB      |                | Timestamp |      |     |
| 3.  | SendingDateTime   |                | Timestamp |      |     |
| 4.  | SendBefore        |                | Time      |      |     |
| 5.  | SendAfter         |                | Time      |      |     |
| 6.  | Text              |                | Text      |      |     |
| 7.  | DestinationNumber |                | Varchar   | 20   |     |
| 8.  | Coding            |                | Enum      |      |     |
| 9.  | UDH               |                | Text      |      |     |
| 10. | Class             |                | Integer   | 11   |     |
| 11. | TextDecoded       |                | Text      |      |     |
| 12. | ID                | Auto Increment | Integer   | 10   | Pri |
|     |                   |                |           |      | mar |
|     |                   |                |           |      | y   |
|     |                   |                |           |      | Key |
| 13. | MultiPart         |                | Enum      |      |     |
| 14. | RelativeValidity  |                | Integer   | 11   |     |
| 15. | SenderID          |                | Varchar   | 255  |     |
| 16. | SendingTimeOut    |                | Timestamp |      |     |
| 17. | DeliveryReport    |                | Enum      |      |     |
| 18. | CreatorID         |                | Text      |      |     |
| ~ . | â                 |                |           |      |     |

| Table       | III.12      |   |
|-------------|-------------|---|
| Spesifikasi | file Outbox | • |

Sumber: Gammu

# m. Spesifikasi File outbox\_multipart

| Nama File       | : outbox_multipart                             |
|-----------------|------------------------------------------------|
| Akronim         | : <i>outbox_multipart</i> .php                 |
| Fungsi          | : Untuk menyimpan data <i>outbox_multipart</i> |
| Tipe File       | : File Master                                  |
| Organisasi File | : Indexed Sequential                           |
| Akses File      | : Random                                       |
| Media           | : Hard Disk                                    |
| Panjang Record  | : 32                                           |
| Kunci Field     | : ID, SequencePosition                         |

|    | ~pesin            |                | in the part of the part of the |      |     |
|----|-------------------|----------------|----------------------------------------------------------------------------------------------------|------|-----|
| No | Nama <i>Field</i> | Extra          | Tipe                                                                                                    | Size | Ket |
| 1. | Text              |                | Text                                                                                                    |      |     |
| 2. | Coding            |                | Enum                                                                                                    |      |     |
| 3. | UDH               |                | Text                                                                                                    |      |     |
| 4. | Class             |                | Integer                                                                                                    | 11   |     |
| 5. | TextDecoded       |                | Text                                                                                                    |      |     |
| 6. | ID                | Auto Increment | Integer                                                                                                    | 10   | Pri |
|    |                   |                |                                                                                                    |      | mar |
|    |                   |                |                                                                                                    |      | у   |
|    |                   |                |                                                                                                    |      | Key |
| 7. | SequencePosition  |                | Integer                                                                                                    | 11   |     |

Table III.13Spesifikasi file Outbox Multipart

Sumber: Gammu

# n. Spesifikasi File pbk

| Nama <i>File</i>       | : pbk                                |
|------------------------|--------------------------------------|
| Akronim                | : pbk.php                            |
| Fungsi                 | : Untuk menyimpan data nomor telepon |
| Tipe File              | : File Master                        |
| Organisasi <i>File</i> | : Indexed Sequential                 |
| Akses File             | : Random                             |
| Media                  | : Hard Disk                          |
| Panjang Record         | : 23                                 |
| Kunci Field            | : ID                                 |
| Software               | : MySQL Table III.14                 |

## Spesifikasi *file pbk*

| No | Nama <i>Field</i> | Extra          | Tipe    | Size | Ket    |
|----|-------------------|----------------|---------|------|--------|
| 1. | ID                | Auto Increment | Integer | 11   | Primar |
|    |                   |                | _       |      | y Key  |
| 2. | GroupID           |                | Integer | 11   |        |
| 3. | Name              |                | Text    |      |        |
| 4. | Number            |                | Text    |      |        |

Sumber: Gammu

o. Spesifikasi File pbk\_groups

| Nama File              | : pbk_groups                      |
|------------------------|-----------------------------------|
| Akronim                | : pbk_groups.php                  |
| Fungsi                 | : Untuk menyimpan data pbk_groups |
| Tipe File              | : File Master                     |
| Organisasi <i>File</i> | : Indexed Sequential              |
| Akses File             | : Random                          |
| Media                  | : Hard Disk                       |
| Panjang Record         | : 11                              |
| Kunci Field            | : ID                              |
| Software               | : MySQL                           |

# Table III.15 Snesifikasi file nbk. grouns

|    |                   | sinkasi jue pok_gr | Uups    |      |     |
|----|-------------------|--------------------|---------|------|-----|
| No | Nama <i>Field</i> | Extra              | Tipe    | Size | Ket |
| 1. | Nane              |                    | Text    |      |     |
| 2. | ID                | Auto Increment     | Integer | 11   | Pri |
|    |                   |                    |         |      | mar |
|    |                   |                    |         |      | У   |
|    |                   |                    |         |      | Key |

Sumber: Gammu

p. Spesifikasi File phone

| Nama <i>File</i>       | : phone                                        |
|------------------------|------------------------------------------------|
| Akronim                | : <i>phone</i> .php                            |
| Fungsi                 | : Untuk menyimpan data Hardware yang digunakan |
| Tipe File              | : File Master                                  |
| Organisasi <i>File</i> | : Indexed Sequential                           |
| Akses File             | : Random                                       |
| Media                  | : Hard Disk                                    |

Panjang *Record* : 79

Kunci *Field* : IMEI

Software : MySQL

|     | 3            | pesiiikasi <i>jue r no</i> | ne        |      |     |
|-----|--------------|----------------------------|-----------|------|-----|
| No  | Nama Field   | Extra                      | Tipe      | Size | Ket |
| 1.  | ID           |                            | Text      |      |     |
| 2.  | UpdatedInDB  |                            | Timestamp |      |     |
| 3.  | InsertIntoDB |                            | Timestamp |      |     |
| 4.  | TimeOut      |                            | Timestamp |      |     |
| 5.  | Send         |                            | Enum      |      |     |
| 6.  | Receive      |                            | Enum      |      |     |
| 7.  | IMEI         |                            | Varchar   | 35   | Pri |
|     |              |                            |           |      | mar |
|     |              |                            |           |      | У   |
|     |              |                            |           |      | Key |
| 8.  | Client       |                            | Text      |      |     |
| 9.  | Battery      |                            | Integer   | 11   |     |
| 10. | Signal       |                            | Integer   | 11   |     |
| 11. | Sent         |                            | Integer   | 11   |     |
| 12. | Received     |                            | Integer   | 11   |     |
|     |              |                            |           |      |     |

#### Table III.16 Snesifikasi *file Phone*

Sumber : Gammu

# q. Spesifikasi File sentitems

| Nama <i>File</i>       | : sentitems                                            |
|------------------------|--------------------------------------------------------|
| Akronim                | : sentitems.php                                        |
| Fungsi                 | : Untuk menyimpan data SMS yang berhasil terkirim dari |
|                        | sistem                                                 |
| Tipe <i>File</i>       | : File Master                                          |
| Organisasi <i>File</i> | : Indexed Sequential                                   |
| Akses <i>File</i>      | : Random                                               |
| Media                  | : Hard Disk                                            |
| Panjang <i>Record</i>  | : 349                                                  |
| Kunci Field            | : ID, SequencePosition                                 |

```
Software : MySQL
```

| Spesifikasi <i>file Sentitems</i> |                   |                |           |      |       |
|-----------------------------------|-------------------|----------------|-----------|------|-------|
| No                                | Nama <i>Field</i> | Extra          | Tipe      | Size | Ket   |
| 1.                                | UpdatedInDB       |                | Timestamp |      |       |
| 2.                                | InsertIntoDB      |                | Timestamp |      |       |
| 3.                                | SendingDateTime   |                | Timestamp |      |       |
| 4.                                | DeliveryDateTime  |                | Timestamp |      |       |
| 5.                                | Text              |                | Text      |      |       |
| 6.                                | DestinationNumber |                | Varchar   | 20   |       |
| 7.                                | Coding            |                | Enum      |      |       |
| 8.                                | UDH               |                | Text      |      |       |
| 9.                                | SMSCNumber        |                | Varchar   | 20   |       |
| 10.                               | Class             |                | Integer   | 11   |       |
| 11.                               | TextDecoded       |                | Text      |      |       |
| 12.                               | ID                | Auto Increment | Integer   | 10   | Prima |
|                                   |                   |                |           |      | ry    |
|                                   |                   |                |           |      | Key   |
| 13.                               | SenderID          |                | Varchar   | 255  |       |
| 14.                               | SequencePosition  |                | Integer   | 11   |       |
| 15.                               | Status            |                | Enum      |      |       |
| 16.                               | StatusError       |                | Integer   | 11   |       |
| 17.                               | TPMR              |                | Integer   | 11   |       |
| 18.                               | CreatorID         |                | Text      |      |       |
| 0 1                               | 0                 |                |           |      |       |

| Table III.17               |
|----------------------------|
| Spesifikasi file Sentitems |

Sumber: Gammu

r. Spesifikasi File pengumuman

| Nama <i>File</i> | : pengumuman                      |
|------------------|-----------------------------------|
| Akronim          | : pengumuman.php                  |
| Fungsi           | : Untuk menyimpan data pengumuman |
| Tipe File        | : File Master                     |
| Organisasi File  | : Indexed Sequential              |
| Akses File       | : Random                          |
| Media            | : Hard Disk                       |
| Panjang Record   | : 52                              |
| Kunci Field      | : ID                              |

Software : MySQL

| Table III.                 | .18      |
|----------------------------|----------|
| Spesifikasi <i>file</i> pe | ngumuman |
| Easters                    | Time     |

| No | Nama <i>Field</i> | Extra          | Tipe      | Size | Ket |
|----|-------------------|----------------|-----------|------|-----|
| 1. | Id                |                | Text      |      | Pri |
|    |                   |                |           |      | mar |
|    |                   |                |           |      | У   |
|    |                   |                |           |      | Key |
| 2. | Id_user           | Auto Increment | Integer   | 11   |     |
| 3. | Judul             |                | Varchar   | 30   |     |
| 4. | Isi               |                | Text      |      |     |
| 5. | Tgl_input         |                | Timestamp |      |     |
| 6. | Delete            |                | Int       | 11   |     |

Sumber : hasil Penelitian (2017)

## s. Spesifikasi *File* absen

| Nama <i>File</i>       | : absen                           |
|------------------------|-----------------------------------|
| Akronim                | : absen.php                       |
| Fungsi                 | : Untuk menyimpan data nama siswa |
| Tipe File              | : File Master                     |
| Organisasi <i>File</i> | : Indexed Sequential              |
| Akses File             | : Random                          |
| Media                  | : Hard Disk                       |
| Panjang Record         | : 34                              |
| Kunci Field            | : Id_absen                        |
| Software               | : MySQL                           |

|    |                   | Spesifikasi <i>file</i> abe | en   |      |     |
|----|-------------------|-----------------------------|------|------|-----|
| No | Nama <i>Field</i> | Extra                       | Tipe | Size | Ket |
| 1. | Id_absen          | Auto Increment              | Int  | 11   | Pri |
|    |                   |                             |      |      | mar |
|    |                   |                             |      |      | У   |
|    |                   |                             |      |      | Key |
| 2. | Id kelas          |                             | Int  | 11   |     |

#### Table III.19 Spesifikasi *file* aben

| 3. | Id_user   | Int       | 11 |  |
|----|-----------|-----------|----|--|
| 4. | Tgl_absen | Timestamp |    |  |
| 5. | Delete    | Int       | 1  |  |

Sumber : hasil Penelitian (2017)

#### 3.3.3. Rancangan Struktur Navigasi

Rancangan struktur navigasi dalam aplikasi ini menggunakan struktur navigasi *non-linier*. Struktur navigasi ini berfungsi untuk menggambarkan alur menu dalam aplikasi ini agar dapat mempermudah *user* untuk memahami alur dan susunan aplikasi yang akan mereka gunakan.

Dalam aplikasi ini terdapat dua tampilan yaitu tampilan belakang (*bank end*) dan tampilan depan (*front end*) untuk tampilan belakang menggambarkan struktur menu untuk admin dan guru sementara bagian tampilan depan menggambarkan struktur menu bagi siswa. Adapun struktur navigasinya adalah sebagai berikut:

1. Struktur Navigasi Administrator

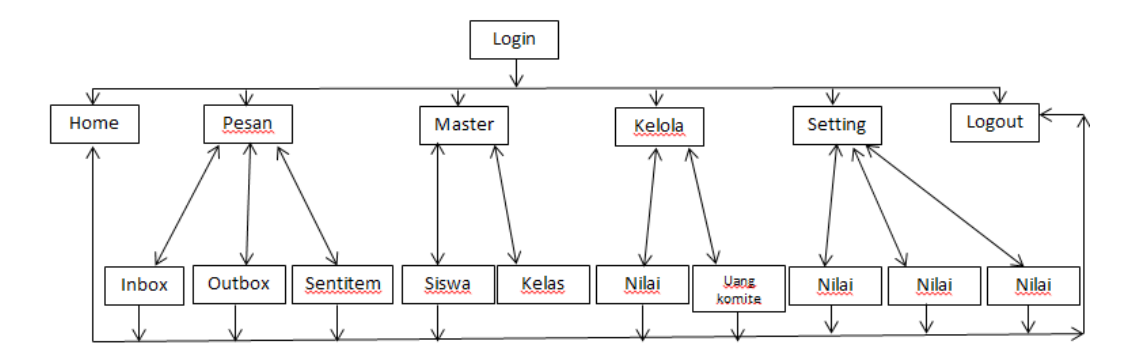

Sumber: Hasil Penelitian (2017) Gambar III.22 Struktur Navigasi Administrator

2. Struktur Navigasi Guru

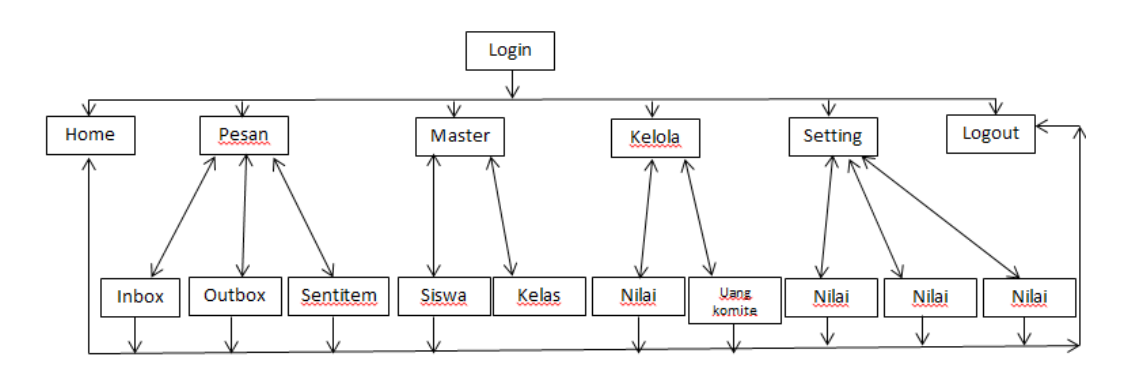

Sumber: Hasil Penelitian (2017) Gambar III.23 Struktur Navigasi Guru

3. Struktur Navigasi Siswa

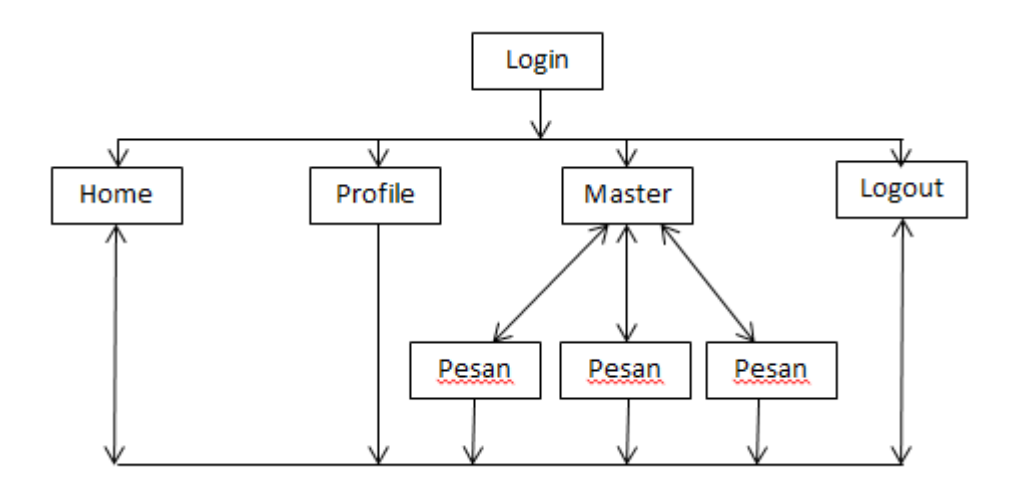

Sumber: Hasil Penelitian (2017) Gambar III.24 Struktur Navigasi Siswa

#### 3.4. Implementasi dan Pengujian

Pada tahap ini akan di jelaskan tantang aplikasi yang telah di rancang dan juga pengujian yang dilakukan dengan metode kotak hitam (*black box testing*) untuk mengetahui apakah aplikasi yang dirancang telah sesuai dengan yang diharapkan.

#### 3.4.1. Implementasi

#### A. Implementasi Halaman Antarmuka

Implementasi halaman antarmuka menggambarkan tampilan dari aplikasi yang sedang dibangun, mulai dari halaman *login*, menu hingga *logout*. Berikut adalah

implementasi halaman antarmuka admin dan guru pada aplikasi SMS *Gateway* untuk sistem informasi Man 2 Pontianak.

1. Halaman Login

Pada halaman ini *user* akan diminta untuk memasukan *username* dan *password* yang telah terdaftar dalam aplikasi. Setelah *user* melakukan *login* dengan menggunakan *username* dan *password* yang valid maka aplikasi akan mengalihkan *user* ke halaman utama sesuai dengan level *user* yang sedang melakukan *login* jika levelnya admin maka akan diarahkan ke halaman admin dan jika level guru maka akan diarahkan ke halaman guru.

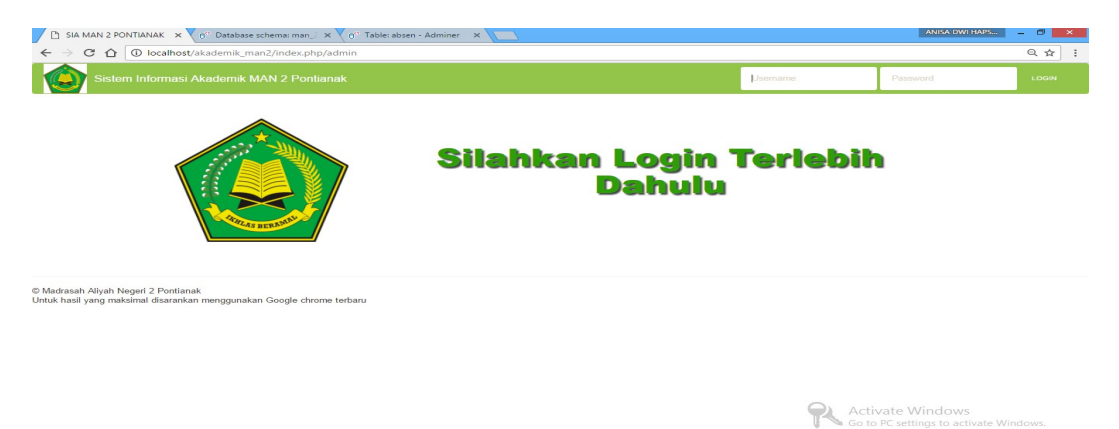

## Sumber : Hasil Penelitian (2017) Gambar III.25 Implementasi Halaman Login

2. Halaman Menu Home

Setelah melakukan proses *login* diatas maka *user* akan segera dialihkan kedalam halaman depan aplikasi yaitu halaman *home* halaman ini juga biasa diartikan sebagai ruang tunggu *user* untuk dapat melanjutkan pengolahan dan pengoperasian aplikasi. Disini juga *user* sudah dapat melihat menu-menu yang ada dalam aplikasi.

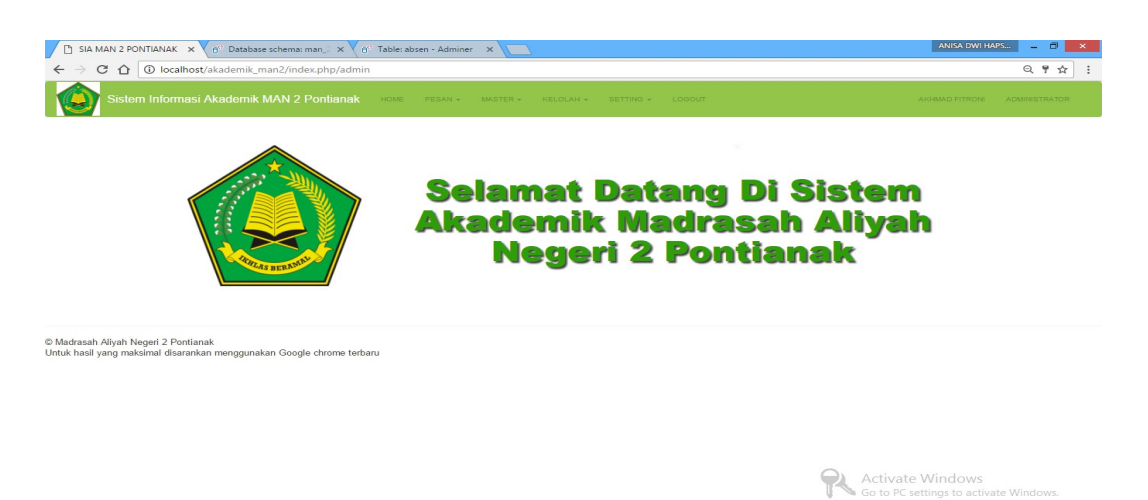

## Sumber : Hasil Penelitian (2017) Gambar III.26 Implementasi Halaman *Home*

3. Halaman Menu Pesan

Di menu pesan ini terbagi menjadi tiga sub menu, yaitu sub menu kotak masuk, kotak keluar, dan pesan terkirim. Berikut adalah implementasi dari sub menu yang ada pada menu pesan:

a. Sub menu halaman Kotak Masuk

Menu ini berfungsi untuk menampilkan data-data sms yang berhasil masuk dalam aplikasi dan juga dapat mengetahui apakah sms tersebut telah di proses atau belum.

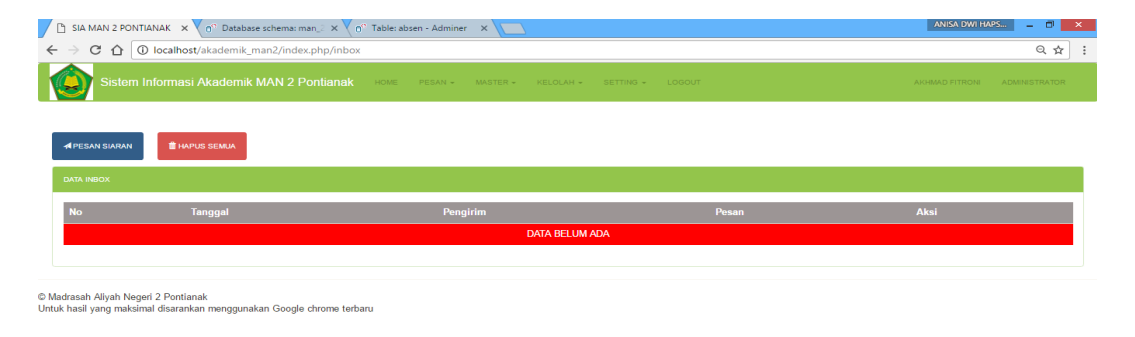

Activate Windows Go to PC settings to activate Window

Sumber : Hasil Penelitian (2017)

Gambar III.26 Implementasi Halaman Inbox

b. Sub menu halaman Kotak Keluar

Pada menu ini terdapat data-data sms yang berhasil dikirim dan belum diterima oleh nomor tujuan. Jadi dengan kata lain halaman kotak keluar ini merupakan tempat penyimpanan sementara sms yang belum diterima.

| SIA MAN                             | I 2 PONTIANAK × 👘 Database schema: man_2 ×                                | 6 <sup>ee</sup> Table: absen - Adminer 🛛 🗙 |                         | ANISA DWI HAPS 🗕 🗇 🗙         |
|-------------------------------------|---------------------------------------------------------------------------|--------------------------------------------|-------------------------|------------------------------|
| $\leftrightarrow \ \ni \ G$         | localhost/akademik_man2/index.php/or                                      | itbox                                      |                         | ९☆ :                         |
| <b>(</b>                            | istem Informasi Akademik MAN 2 Pontian                                    | ak Home Pesan - Master - Keld              | LAH - SETTING - LOGOUT  | AKHMAD FITRONI ADMINISTRATOR |
| HAPUS S                             | EMJA                                                                      |                                            |                         |                              |
| DATA OUTB                           | ox                                                                        |                                            |                         |                              |
| No                                  | Tanggal                                                                   | Penerima                                   | Pesan                   | Aksi                         |
| 79                                  | 2017-08-03 07:45:04                                                       | 089693659996                               | Assalamualaikum. Wr. Wb | •                            |
| 80                                  | 2017-08-03 07:45:04                                                       | 085822186848                               | Assalamualaikum. Wr. Wb |                              |
| 81                                  | 2017-08-03 07:45:04                                                       | 089667745                                  | Assalamualaikum. Wr. Wb | 8                            |
| 82                                  | 2017-08-03 07:45:04                                                       | 089693651128                               | Assalamualaikum. Wr. Wb | 8                            |
| 83                                  | 2017-08-03 07:45:04                                                       | 089693451129                               | Assalamualaikum. Wr. Wb |                              |
| 84                                  | 2017-08-03 07:45:04                                                       | 082153818400                               | Assalamualaikum. Wr. Wb |                              |
| © Madrasah Aliy<br>Untuk hasil yang | vah Negeri 2 Pontianak<br>g maksimal disarankan menggunakan Google chrome | erbaru                                     |                         |                              |

#### Sumber : Hasil Penelitian (2017) Gambar III.27 Implementasi Halaman *Outbox*

c. Sub menu halaman Pesan Terkirim

Halaman ini berfungsi untuk menampilkan data sms yang berhasil dikirim dan diterima oleh nomor tujuan. Di halaman ini juga tersedia tombol untuk menghapus pesan baik satu persatu maupun seluruh pesan yang ada.

| SIA MAN 2 PONTIAN                                       | IAK 🗙 💙 of Database schema: man_2                 | × V 6° Table: absen - Adminer ×           |              | ANISA DWI HAPS 💷 🗗 🗙                                       |
|---------------------------------------------------------|---------------------------------------------------|-------------------------------------------|--------------|------------------------------------------------------------|
| ← → C ☆ ③ k                                             | ocalhost/akademik_man2/index.php                  | »/sent                                    |              | Q 🛧 🗄                                                      |
| Sistem Infe                                             | ormasi Akademik MAN 2 Ponti                       | anak Home Pesan - Master - Kelolah - Sett | ING - LOGOUT | AKIMAD FITRONE ADMINISTRATOR                               |
| HAPUS SEMUA                                             |                                                   |                                           |              |                                                            |
| DATA SENTITEM                                           | Tanggal                                           | Penerima                                  | Pesan        | Aksi                                                       |
|                                                         |                                                   | DATA BELUM ADA                            |              |                                                            |
|                                                         |                                                   |                                           |              |                                                            |
| © Madrasah Aliyah Negeri 2<br>Untuk hasil yang maksimal | 2 Pontianak<br>disarankan menggunakan Google chro | me terbaru                                |              |                                                            |
|                                                         |                                                   |                                           |              |                                                            |
|                                                         |                                                   |                                           |              |                                                            |
|                                                         |                                                   |                                           |              | Activate Windows<br>Go to PC settings to activate Windows. |

## Sumber : Hasil Penelitian (2017) Gambar III.28 Implementasi Halaman Sentitem

4. Halaman Menu Master

Di menu master ini terdapat dua sub menu yaitu data siswa dan data kelas. Berikut adalah implementasi dari sub menu data:

a. Sub menu halaman Data Siswa

Dalam sub menu ini terdapat data siswa yang telah terdaftar dalam aplikasi ini dan di halaman ini juga *user* dapat mengubah data yang ada ataupun menambah data siswa yang baru dalam aplikasi ini.

|                       |                                                                                                    |                                                                                                    | DATA SISWA                                                                                                    |                                                                                                    |                                                                                                    |                                                                                                    |                                                                                                    |                                                                                                    |
|-----------------------|----------------------------------------------------------------------------------------------------|----------------------------------------------------------------------------------------------------|----------------------------------------------------------------------------------------------------|----------------------------------------------------------------------------------------------------|----------------------------------------------------------------------------------------------------|----------------------------------------------------------------------------------------------------|----------------------------------------------------------------------------------------------------|----------------------------------------------------------------------------------------------------|
| BELUM DIPILIH- 🔻 PILI |                                                                                                    |                                                                                                    |                                                                                                    |                                                                                                    | Ketil                                                                                                    |                                                                                                    | Siswa                                                                                                    |                                                                                                    |
| Nama Siswa            | Jenis Kelamin                                                                                                    | Tempat/Tgl Lahir                                                                                                    | Alamat                                                                                                    | No Telpon                                                                                                    | Kelas                                                                                                    | Nilai Smt 1                                                                                                    | Nilai Smt 2                                                                                                    | Aksi                                                                                                    |
| ANISA DWI HAPSARI     | PEREMPUAN                                                                                                    | sentalang,31-01-1996                                                                                                    | pontianak                                                                                                    | 082153818400                                                                                                    | IX IPA 2                                                                                                    | 0                                                                                                    | 0                                                                                                    |                                                                                                    |
| FIRMAN HARDIANSYAH    | LAKI-LAKI                                                                                                    | Singkawang, 11-10-1995                                                                                                    | JI. Sungai Raya Dalam                                                                                                    | 089693651128                                                                                                    | IX IPA 2                                                                                                    | 80                                                                                                    | 0                                                                                                    | <b>a</b> / <b>a</b>                                                                                                    |
| NIKO ARDIANTO         | LAKI-LAKI                                                                                                    | Pontianak, 19-02-1995                                                                                                    | JI. Haji Rais A. Rahman Gg. Agung                                                                                                    | 089667745                                                                                                    | IX IPA 2                                                                                                    | 80                                                                                                    | 0                                                                                                    | <b>a</b> / <b>a</b>                                                                                                    |
| TAUFIK AKBAR          | LAKI-LAKI                                                                                                    | Sungai Radak 1,04-03-1995                                                                                                    | JI. Komyos soedarso                                                                                                    | 089693451129                                                                                                    | IX IPA 2                                                                                                    | 80                                                                                                    | 0                                                                                                    |                                                                                                    |
| FERGIAN IRAWAN        | LAKI-LAKI                                                                                                    | Pontianak, 11-12-1996                                                                                                    | JI.Karya                                                                                                    | 085822186848                                                                                                    | XF                                                                                                    | 0                                                                                                    | 0                                                                                                    |                                                                                                    |
|                       | LAKI JAKI                                                                                                    | Pontianak. 12-12-1995                                                                                                    | JI. Dr Wahidin                                                                                                    | 089693659996                                                                                                    | ХВ                                                                                                    | 0                                                                                                    | 0                                                                                                    |                                                                                                    |
|                       | ELUM DIPILIH- • PLU<br>Numa Sawai<br>NNISA DWI HAPSARI<br>FISIMAN HARDINSYAH<br>NIKO ARDIANTO<br>TAJIFIK AKBAR<br>FERGIAN IRAWAN | ELUM DIPILIH- PLM<br>Nima Sława denis Kelamin<br>Nilsa DWI HAPSARI PERMPUAN<br>Nilsa DWI HAPSARI LAKI-LAKI<br>Nilso ARDIANTO LAKI-LAKI<br>TAUPIK AKBAR LAKI LAKI-LAKI<br>FERGUAN IRAWAN LAKI-LAKI | ELUM DIPILIH- Park<br>Nama Slava Jents Kotantin Tempat/Tgi Lahir<br>NNISA DWI HAPSARI PEREMPUAN sentalang.31-01-1996<br>TIRMMI HARDARSYMI LAMI-LAMI Singkavang, 11-10-1995<br>NIKO ARDIANTYO LAMI-LAMI Singkavang, 11-10-1995<br>TAUFIK AKBAR LAMI-LAMI Sungai Radak 1,04-03-1995<br>FERGIAN IRAWAN LAMI-LAMI Pontlanak, 11-12-1996 | CATA: BaseAR           CATA: BaseAR           BALINI Colspan="2">CATA: BaseAR           BALINI Colspan="2">CATA: BaseAR           NINDA DIPILIPI- PREMPUAN         Comparity 12 Lahir         Alematic Mediana           NNISA DWI HAPSRAW         EARGE-WUAN         Sentalang. 31-01-1996         Pontianak           FIRMM HARDANSYMH         EARG-LAKI         Singkawang. 11-10-1996         Ji. Sungai Raya Dalam           NIKO ARDIANTO         LAKI-LAKI         Singla Radak 1,94-03-1995         Ji. Kornyos soedarso           FERGIANI IRAWAN         LAKI-LAKI         Sungai Radak 1,04-03-1995         Ji. Kornyos soedarso           FERGIANI IRAWAN         LAKI-LAKI         Pontianak, 11-12-1996         Ji. Karya | DOCOR SIGNARY           DOCOR SIGNARY           LARG-LARG         DOCOR SIGNARY           DOCOR SIGNARY           DOCOR SIGNARY           LARG-LARG         DOCOR SIGNARY           DOCOR SIGNARY         DOCOR SIGNARY           DOCOR SIGNARY         DOCOR SIGNARY           LARG-LARG         DOCOR SIGN | DATA SESSAR           DATA SESSAR           DATA SESSAR | DATA BRANK         DATA BRANK          DATA BRANK | Corrector           Corrector           Corrector |

## Sumber : Hasil Penelitian (2017) Gambar III.29 Implementasi Halaman Data Siswa

b. Sub menu halaman Data Kelas

Pada halaman ini akan ditampilkan data kelas yang telah terdaftar dalam aplikasi ini dan juga *user* dapat mengubah data yang ada atau menambah data kelas yang baru kedalam aplikasi. Dalam data bank ini terdapat nama wali kelas *user* menambah, mengubah, dan menghapus data yang ada dalam aplikasi ini.

| +                                              |                           |                |      |  |
|------------------------------------------------|---------------------------|----------------|------|--|
| DATA KELAS                                     | •                         |                |      |  |
| No                                             | Kelas                     | Nama Walikelas | Aksi |  |
| 1                                              | VIII C                    | AWIT MULYA     |      |  |
| 2                                              | VII A                     | AWIT MULYA     |      |  |
| 3                                              | ×F                        | AWIT MULYA     |      |  |
| 4                                              | ХВ                        | AWIT MULYA     |      |  |
|                                                |                           |                |      |  |
|                                                |                           |                |      |  |
| logod 2 Pentianak                              |                           |                |      |  |
| Negeri 2 Pontianak<br>ksimal disarankan menggu | nakan Google chrome terba | u.             |      |  |

## Sumber : Hasil Penelitian (2017) Gambar III.30 Implementasi Halaman Kelas

5. Halaman Menu Kelolah

Di menu kelolah ini terdapat dua sub menu yaitu data nilai dan uang komite.

Berikut adalah implementasi dari sub menu data:

a. Sub menu halaman Data Nilai

Dalam sub menu ini terdapat data nilai yang telah terdaftar dalam aplikasi

ini dan di halaman ini juga user dapat mengubah data yang ada ataupun

menambah data nilai yang baru dalam aplikasi ini.

| > C 1 | O localhost/akademik_r   | nan2/index.php/nilai/show_nilai                      |            |                   |                                | c                    |
|-------|--------------------------|------------------------------------------------------|------------|-------------------|--------------------------------|----------------------|
| ) Si  |                          |                                                      |            |                   |                                |                      |
|       |                          |                                                      | NE         | LAI<br>ING KOMITE |                                |                      |
|       |                          |                                                      | DAFTAR NIL | AI PERGIAN IRAWAN |                                |                      |
|       |                          |                                                      |            |                   |                                |                      |
| •     | Semester                 | Mata Pelajaran                                       |            | Nilai             | Keterangan                     | Aksi                 |
| 0     | Semester<br>Satu         | Mata Pelajaran<br>Bahasa Indonesia                   |            | Nilai<br>80       | Keterangan<br>Tuntas           | ∧ksi<br>∕            |
| lo    | Semester<br>Satu<br>Satu | Mata Pelajaran<br>Bahasa Indonesia<br>Bahasa Inggris |            | Nilai<br>80<br>78 | Keterangan<br>Tuntas<br>Tuntas | Aksi<br>2 19<br>2 19 |

© Madrasah Aliyah Negeri 2 Pontlanak Untuk hasil yang maksimal disarankan menggunakan Google chrome terba

Activate Windows Go to PC settings to activate Windows.

## Sumber : Hasil Penelitian (2017) Gambar III.31 Implementasi Halaman Nilai

b. Sub menu halaman Data Uang Komite

Dalam sub menu ini terdapat data pengumuman komite, di halaman ini juga *user* dapat mengubah data yang ada ataupun menambah data pengumuman komite yang baru dalam aplikasi ini.

| 🗋 SIA M                         | AN 2 PONTIANAK 🗙       | 🗸 👦 Database schema: man_2 🗙 🗸           | o <sup>or</sup> Table: absen - Adminer | ×                          |              |                                 | ANISA DWI HAPS 🗕 🗐 🗙             |
|---------------------------------|------------------------|------------------------------------------|----------------------------------------|----------------------------|--------------|---------------------------------|----------------------------------|
| $\leftrightarrow \rightarrow c$ | 🕫 🛈 localhos           | t/akademik_man2/index.php/kom            | ite                                    |                            |              |                                 | ९ ☆ :                            |
|                                 | Sistem Informasi       | i Akademik MAN 2 Pontianak               | HOME PESAN +                           | MASTER - KELOLAH - SETTING | - LOGOUT     | AKHN                            | IAD FITRONE ADMINISTRATOR        |
| +                               |                        |                                          |                                        |                            |              |                                 |                                  |
| DATA PE                         | MBAYARAN KOMITE        |                                          |                                        |                            |              |                                 |                                  |
| No                              | NIS                    | Nama                                     | Kelas                                  | Tgl Bayar                  | Jumlah Bayar | Keterangan                      | Aksi                             |
| 1                               | 12134887               | Firman Hardiansyah                       | IX IPA 2                               | 14 Jun 2017 16:48 WIB      | Rp. 700.000  | Lunas                           |                                  |
| © Madrasah .<br>Untuk hasil y   | Aliyah Negeri 2 Pontia | nak<br>an menggunakan Google chrome terf | baru                                   |                            |              | Activate Wi<br>Go to PC setting | ndows<br>25 to activate Windows. |

## Sumber : Hasil Penelitian (2017) Gambar III.32 Implementasi Halaman Uang Komite

6. Halaman Menu Setting

Di menu *Setting* ini terdapat dua sub menu yaitu data nilai dan uang komite. Berikut adalah implementasi dari sub menu data:

a. Sub menu halaman Data Manajemen User

Dalam menu ini akan ditampilkan data *user* yang terdaftar dalam aplikasi dan *user* yang ada dalam aplikasi ini adalah orang yang dapat mengakses aplikasi ini dan yang dapat mengolah data pada menu *user* ini adalah *user* dengan level admin saja dan *user* dengan level guru hanya dapat melihat data. Data yang di olah itu adalah data siswa , data nilai, Kotak Masuk, Kotak Keluar, Pesan Terkirim, dan Data uang komite, Serta data *User*. Jadi agar dapat berjalan dengan baik aplikasi ini perlu oprerator yang bertugas menjalankan (menyalakan) aplikasi agar dapat memproses SMS yang masuk ke aplikasi ini.

| 🗅 SIA M         | IAN 2 PONTIANAK 🗙 🗙 👩 🕆 Databa                               | ase schema: man_2 🗙 🗙 🌀 Table | : absen - Adminer 🗙 📃                     |              | ANIS                               | A DWI HAPS 🗕 🗇             |
|-----------------|--------------------------------------------------------------|-------------------------------|-------------------------------------------|--------------|------------------------------------|----------------------------|
| $\rightarrow$ c | 🖲 🕜 localhost/akademik                                       | _man2/index.php/user          |                                           |              |                                    | < <p>○ ♥ ☆</p>             |
|                 |                                                              |                               |                                           |              |                                    |                            |
|                 |                                                              |                               |                                           |              |                                    |                            |
| +               |                                                              |                               |                                           |              |                                    |                            |
| DATA US         | ER                                                           |                               |                                           |              |                                    |                            |
| No              | Nama User                                                    | Jenis Kelamin                 | Alamat                                    | No Telpon    | Jabatan                            | Aksi                       |
| 1               | ANISA DWI HAPSARI                                            | PEREMPUAN                     | jl.Komyos Soedarso gg.Alpokad indah no.19 | 089693451129 | ADMIN                              | × 💼                        |
| 2               | awit mulya                                                   | LAKI-LAKI                     | jl.karet                                  | 09354063563  | GURU                               |                            |
| drasah /        | Aliyah Negeri 2 Pontianak<br>ang maksimal disarankan menggun | akan Google chrome terbaru    |                                           |              |                                    |                            |
|                 |                                                              |                               |                                           |              |                                    |                            |
|                 |                                                              |                               |                                           |              |                                    |                            |
|                 |                                                              |                               |                                           |              |                                    |                            |
|                 |                                                              |                               |                                           | A G          | ctivate Windo<br>to PC settings to | DWS<br>9 activate Windows. |

## Sumber : Hasil Penelitian (2017) Gambar III.33 Implementasi Halaman Manajemen User

b. Sub menu halaman Manajemen Informasi

Dalam menu ini akan ditampilkan pengumuman-pengumuman seputar sekolah yang dikelola oleh admin dan guru. di halaman ini juga *user* dapat mengubah menambah data yang ada ataupun menghapus pengumuman.

| 🕒 SIA MAN 2 PONTIANA        | .K × 🗸 🖓 Da    | tabase schema: man_2 🗙   | 0" Table: absen - Adminer 🛛 🗙 🔪 |                | ANISA DWI HAPS | - 🗆 🗙 |
|-----------------------------|----------------|--------------------------|---------------------------------|----------------|----------------|-------|
|                             | calhost/akaden | nik_man2/index.php/an    | nounce                          |                |                | Q 🕁 🗄 |
| Sistem Info                 |                |                          |                                 |                |                |       |
|                             |                |                          |                                 |                |                |       |
|                             |                |                          |                                 |                |                |       |
|                             | +              |                          |                                 |                |                |       |
|                             |                | A BAAN                   |                                 |                |                |       |
|                             | UNIX PENGUI    |                          |                                 |                |                |       |
|                             | NO             | JUDUL                    | TGL INPUT                       |                | AKSI           |       |
|                             |                |                          |                                 | BELOW ADA DATA |                |       |
|                             |                |                          |                                 |                |                |       |
| Madrasah Aliyah Negeri 2    | Pontianak      |                          |                                 |                |                |       |
| ntuk hasil yang maksimal di | isarankan meng | gunakan Google chrome to | erbaru                          |                |                |       |
|                             |                |                          |                                 |                |                |       |
|                             |                |                          |                                 |                |                |       |
|                             |                |                          |                                 |                |                |       |
|                             |                |                          |                                 |                |                |       |
|                             |                |                          |                                 |                |                |       |

## Sumber : Hasil Penelitian (2017) Gambar III.34 Implementasi Halaman Manajemen Informasi

c. Sub menu halaman Setting Slide

Dalam menu ini akan ditampilkan data slide foto halaman depan/ *home*. *user* dapat merubah serta menghapus gambar slide home dan tentang gambar slide home aplikasi.

| 🗅 SIA MAN 2 PONTIANAK 🗙 📃                                                                                                    |                                                                                                    |                       | ANISA DWI HAPS 😑 🖻                                         | ×   |
|----------------------------------------------------------------------------------------------------|----------------------------------------------------------------------------------------------------|-----------------------|------------------------------------------------------------|-----|
| ← → C ☆ ③ localhost/akademik_man2/index.php/slide                                                                                                    |                                                                                                    |                       | Q \$                                                       | r : |
| Sistem Informasi Akademik MAN 2 Pontianak                                                                                                    | HOME PESAN + MASTER + KELO                                                                                                    | AN + SETTING + LOGOUT | AKIMAD FITRONE ADMINISTRATO                                | R   |
| •                                                                                                    |                                                                                                    |                       |                                                            |     |
| DATA SLIDE FOTO                                                                                                    |                                                                                                    |                       |                                                            |     |
| Image: Control of the second second secon | Succession for some service<br>Telephone Source Source<br>Source Source Source Source Source Source Source Source Source Source Source Source Source Source Source Source Source Source Source Source Source Source Source Source Source Source Source Source Source Source Source Source Source Sour |                       |                                                            |     |
| © Madrasah Aliyah Negeri 2 Pontianak<br>Untuk hasil yang maksimal disarankan menggunakan Google chrome ter                                                                                                    | baru                                                                                                    |                       | Activate Windows<br>Go to PC settings to activate Windows. |     |

## Sumber : Hasil Penelitian (2017) Gambar III.35 Implementasi Halaman Setting Slide

7. Halaman Menu Logout

Menu ini akan diakses ketika *user* yang *login* telah selesai dan akan keluar dari aplikasi ini. User cukup mengklik Logout maka sistem akan langsung keluar dan dikembalikan ke halaman login.

Berikut adalah implementasi halaman antarmuka siswa pada aplikasi SMS *Gateway* untuk sistem informasi Man 2 Pontianak.

1. Halaman Menu Login

Pada halaman ini *user* akan diminta untuk memasukan *username* dan *password* yang telah terdaftar dalam aplikasi. Setelah *user* melakukan *login* dengan menggunakan *username* dan *password* yang valid maka aplikasi akan mengalihkan *user* ke halaman utama sesuai dengan level *user* yang sedang melakukan *login* jika levelnya siswa maka akan diarahkan ke level siswa.

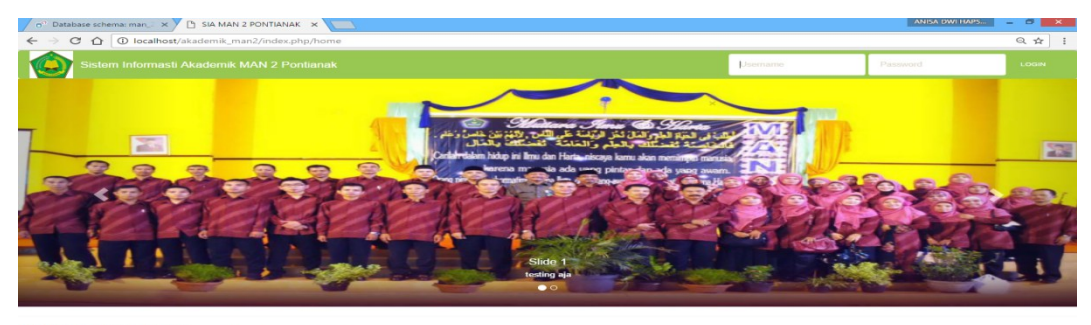

© Madrasah Aliyah Negeri 2 Pontianak Untuk hasil yang maksimal disarankan menggunakan Google chrome terbaru

## Sumber : Hasil Penelitian (2017) Gambar III.36 Implementasi Halaman *login* siswa

2. Halaman Menu Home

Setelah melakukan proses *login* diatas maka *user* akan segera dialihkan kedalam halaman depan aplikasi yaitu halaman *home*.

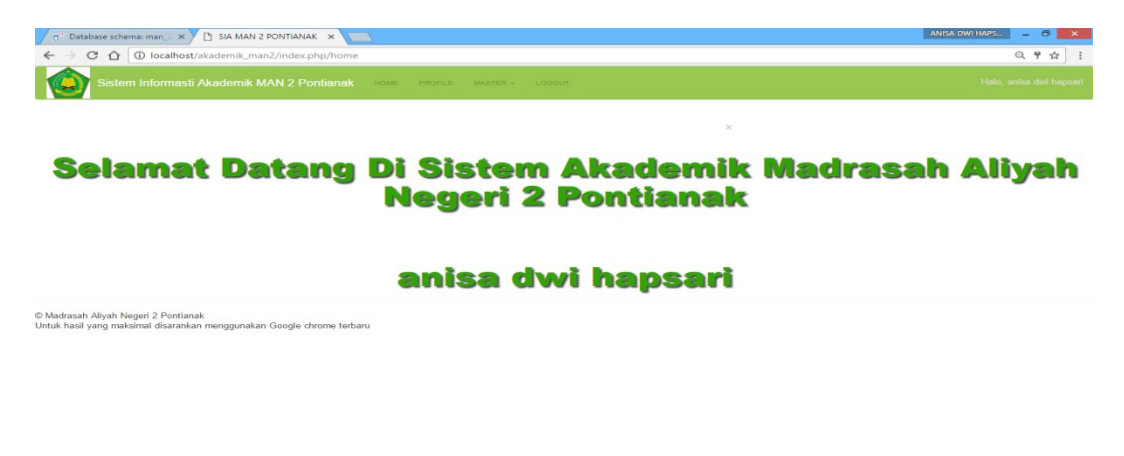

## Sumber : Hasil Penelitian (2017) Gambar III.37 Implementasi Halaman *Home*

#### 3. Halaman Menu Profile

Profile adalah halaman data diri siswa, pada halaman ini siswa hanya bisa melihat data diri tidak dapat mengubah menambah atau menghapus data di dalam aplikasi ini

| Sistem Informasti Akademik MAN 2 Po |                  |               |                       |  |
|-------------------------------------|------------------|---------------|-----------------------|--|
|                                     |                  |               |                       |  |
|                                     |                  |               |                       |  |
|                                     |                  |               |                       |  |
|                                     |                  | PROFILE SISWA |                       |  |
|                                     |                  |               |                       |  |
|                                     | NIS              |               | 12144773              |  |
|                                     | NAMA             |               | ANISA DWI HAPSARI     |  |
|                                     | JENIS KELAMIN    |               | PEREMPUAN             |  |
|                                     | TEMPAT/TGL LAHIR |               | SENTALANG, 31-01-1996 |  |
|                                     | ALAMAT           |               | PONTIANAK             |  |
|                                     | NAMA ORANG TUA   |               | HERI                  |  |
|                                     | NO HP            |               | 082153818400          |  |
|                                     |                  |               |                       |  |
|                                     |                  |               |                       |  |

## Sumber : Hasil Penelitian (2017) Gambar III.38 Implementasi Halaman Profile

4. Halaman Nilai

Dalam menu ini akan ditampilkan data nilai siswa. Siswa hanya dapat melihat

saja tidak dapat mengedit menghapus menambah pada halaman ini

| C A D localbest/akademik map2/index ohn/home/oilai                                                                                                    |                          |                                                                        |                   |                                |  |  |
|----------------------------------------------------------------------------------------------------|--------------------------|------------------------------------------------------------------------|-------------------|--------------------------------|--|--|
| C C C C C Concernity and Concernity and Concernity |                          |                                                                        |                   |                                |  |  |
| Sistem Informasti Akademik MAN 2 Pontianak Hoke PROFILE MASTER + LODOUT Halo, Fergia                                                                                                    |                          |                                                                        |                   |                                |  |  |
|                                                                                                    |                          |                                                                        |                   |                                |  |  |
|                                                                                                    |                          |                                                                        |                   |                                |  |  |
|                                                                                                    |                          | DAFTAR NEAL                                                            |                   |                                |  |  |
| 40                                                                                                    | Semester                 | DAFTAR NILAI<br>Mata Pelajaran                                         | Nilai             | Keterangan                     |  |  |
| чо                                                                                                    | Semester<br>Satu         | ovrtva vesvi<br>Mata Pelajaran<br>Bahasa Indonesia                     | Nilai<br>80       | Keterangan<br>Tuntas           |  |  |
| ło                                                                                                    | Semester<br>Satu<br>Satu | Correct tec.et<br>Meta Pelajaran<br>Bahasa Indonesia<br>Bahasa Inggris | Nilai<br>80<br>78 | Keterangan<br>Tuntas<br>Tuntas |  |  |

© Madrasah Aliyah Negeri 2 Pontianak. Untuk hasil yang maksimal disarankan menggunakan Google chrome terbaru

## Sumber : Hasil Penelitian (2017) Gambar III.39 Implementasi Halaman Nilai

5. Halaman Pengumuman

Dalam menu ini akan ditampilkan pengumuman pengumuman . Siswa hanya

dapat melihat saja tidak dapat mengedit menghapus menambah pada halaman ini.

| Sistem Informasti Akadem |                       |           |                |      |   |
|--------------------------|-----------------------|-----------|----------------|------|---|
| 2                        | IK MAN 2 Pohtianak Ho |           |                |      |   |
|                          |                       |           |                |      |   |
|                          |                       |           |                |      |   |
| DATA PENGUMUN            | MAN                   |           |                |      | 1 |
| NO                       | JUDUL                 | TGL INPUT | DIPOSTING OLEH | AKSI | 1 |
|                          |                       | BELU      | IM ADA DATA    |      | 1 |
|                          |                       |           |                |      |   |

## Sumber : Hasil Penelitian (2017) Gambar III.40 Implementasi Halaman Pengumuman

#### 6. Halaman Rincian Pembayaran

Dalam menu ini akan ditampilkan pengumuman pengumuman . Siswa hanya

dapat melihat saja tidak dapat mengedit menghapus menambah pada halaman ini.

| e" Databa                        | ie schemai man_2 🗙                                 | SIA MAN 2 PON                     | TIANAK ×                     |                    |                                |            | ANISA DWI HAPS EI X  |
|----------------------------------|----------------------------------------------------|-----------------------------------|------------------------------|--------------------|--------------------------------|------------|----------------------|
| $\leftarrow \rightarrow c$       | O localhos                                         | t/akademik_man2/ir                | idex.php/home/komite         |                    |                                |            | Q.☆ !                |
|                                  | Sistem Informast                                   | i Akademik MAN                    | 2 Pontianak Hom              | E PROPILE MARTER + | LOBOUT                         |            | Halo, Fergian Irawan |
|                                  |                                                    |                                   |                              |                    |                                |            |                      |
| DATA PEM                         | IAYARAN KOMITE                                     |                                   |                              |                    |                                |            |                      |
|                                  |                                                    |                                   |                              |                    |                                |            |                      |
| No                               |                                                    | Nama                              | Kelas                        | Tgl Bayar          | Jumlah Bayar                   | Keterangan | Aksi                 |
| No                               | NIS                                                | Nama                              | Kelas                        | Tgl Bayar          | Jumlah Bayar<br>DATA BELUM ADA | Keterangan | Aksi                 |
| No                               | NIS                                                | Nama                              | Kelas                        | Tgl Bayar          | Jumlah Bayar<br>DATA BELUM ADA | Keterangan | Aksi                 |
| No                               | NIS                                                | Nama                              | Kelas                        | Tgl Bayar          | Jumlah Bayar<br>DATA BELUM ADA | Keterangan | Aksi                 |
| © Madrasah Al<br>Untuk hasil yar | NIS<br>yah Negeri 2 Pontiar<br>g maksimal disarank | Nama<br>nak<br>an menggunakan Goc | Kelas<br>igle chrome terbaru | Tgi Bayar          | Jumlah Bayar<br>DATA BELUM ADA | Katorangan | Aksi                 |
| © Madrasah Al<br>Untuk hasil yar | NIS<br>yah Negeri 2 Pontiar<br>g maksimat disarank | Nama<br>nak<br>an menggunakan Goc | Koles<br>igle chrome terbaru | Tgi Bayar          | Jumlah Bayar<br>DATA BELUM ADA | Katerangan | Aksi                 |

## Sumber : Hasil Penelitian (2017) Gambar III.41 Implementasi Halaman Rincian Pembayaran

7. Halaman Logout

Menu ini akan diakses ketika *user* yang *login* telah selesai dan akan keluar dari aplikasi ini. User cukup mengklik Logout maka sistem akan langsung keluar dan dikembalikan ke halaman login

B. Spesifikasi Sistem Komputer

Berikut adalah spesifikasi perangkat keras yang (*hardware*) dan perangkat lunak (*software*) minimum yang dibutuhkan untuk mengimplementasikan aplikasi SMS *Gateway* untuk sistem informasi Man 2 Pontianak.

1.Spesifikasi perangkat keras (*hardware*)

Spesifikasi perangkat keras yang digunakan untuk dapat menjalankan aplikasi ini adalah:

| a. Processor | : Intel-inside                    |
|--------------|-----------------------------------|
| b. Memory    | : 2 GB RAM                        |
| c. Harddisk  | : 250 GB                          |
| d. Monitor   | : Resolution 1366 x 768 Pixel LCD |
| e. Keyboard  | : standar OS                      |
| f. Mouse     | : standar OS                      |
| g. Modem     | : standar OS                      |

2. Spesifikasi Perangkat Lunak (*software*)

Spesifikasi perangkat lunak (*software*) minimum yang digunakan dalam mengimplementasikan aplikasi ini adalah:

| a. Sistem Operasi      | : Windows 8                           |
|------------------------|---------------------------------------|
| b. Browser             | : Google Chrome 32.0, Mozilla Firefox |
|                        | 29.b.4                                |
| c. Program SMS Gateway | : Gammu 1.31.0                        |
| d. Web Server          | : Wamp server                         |
| 1. MySQL               | : MySQL                               |
| 2. Apache              | : Apache                              |
| 3. <i>PHP</i>          | : PHP Version 5.5.9                   |

#### 3.4.2. Pengujian Unit

Tahap pengujian unit merupakan bagian dari proses implementasi dan diharapkan bahwa komponen yang digunakan dari mulai perangkat keras (*hardware*), perangkat lunak (*software*) hingga aplikasi SMS *Gateway* untuk sistem informasi Man 2 Pontianak dapat berjalan sesuai dengan apa yang diharapkan. Dalam tahap pengujian ini penulis menggunakan metode pengujian *black box testing*. Proses pengujian *black box testing* ini akan dilakukan dengan cara menguji format SMS, *input* dan *output* dari program dengan cara mencoba mengisi data kedalam *form input* dan mengirim SMS ke aplikasi ini. Adapun tahap pengujian unit menggunakan pengujian *black box testing* adalah sebagai berikut:

| Daitai I                 | Cheujian                                                |
|--------------------------|---------------------------------------------------------|
| Item Uji                 | Detail Pengujian                                        |
| Halaman <i>Login</i>     | Validasi proses login                                   |
| Menu User                | Fungsionalitas form input data user                     |
| Menu Kotak Masuk         | Fungsionalitas isi menu kotak masuk                     |
| Menu Kotak Keluar        | Fungsionalitas isi menu kotak keluar                    |
| Menu Pesan Terkirim      | Fungsionalitas isi menu pesan terkirim                  |
| Menu Siswa               | Fungsionalitas form input data siswa                    |
| Menu Kelas               | Fungsionalitas form input data kelas                    |
| Menu Nilai               | Fungsionalitas <i>form input</i> data nilai             |
| Menu Manajemen Informasi | Fungsionalitas <i>form input</i><br>Pengumuman          |
| Menu Komite              | Fungsionalitas <i>form input</i> data pengumuman komite |
| Keluar                   | Fungsionalitas keluar dari sistem<br>aplikasi           |

Tabel III.20 Daftar Pengujian

Sumber: Hasil Penelitian (2017)

# 1. Tahap pengujian Login

| No | Skenario                                                                                                    | Test Case                                          | Hasil yang                                                                                              | Hasil             | Kesim |
|----|----------------------------------------------------------------------------------------------------|----------------------------------------------------|----------------------------------------------------------------------------------------------------|-------------------|-------|
|    | Pengujian                                                                                                    |                                                    | diharapkan                                                                                              | Pengujian         | pulan |
| 1. | <i>Username</i> dan<br><i>password</i> tidak<br>diisi, kemudian klik<br>tombol <i>login</i>                                      | Email :<br>(kosong)<br>Password :<br>(kosong)      | Sistem akan<br>menolak dan<br>menampilkan<br>pesan<br>username<br>dan password<br>tidak boleh<br>kosong | Sesuai<br>harapan | Valid |
| 2. | mengosongkan<br>password ,<br>kemudian klik<br>tombol login                                                                      | 001<br>Password :<br>(kosong)                      | menolak dan<br>menampilkan<br>pesan<br>username<br>dan password<br>tidak boleh<br>kosong                | harapan           | vanu  |
| 3. | <i>Username</i> tidak<br>diisi (dikosongkan)<br>dan <i>password</i> diisi<br>kemudian klik<br>tombol <i>login</i>                | Username :<br>(kosong)<br>Password :<br>12345      | Sistem akan<br>menolak dan<br>menampilkan<br>pesan<br>username<br>dan password<br>tidak boleh<br>kosong | Sesuai<br>harapan | Valid |
| 4. | Mengetikan salah<br>satu kondisi salah<br>pada username atau<br><i>password</i> ,<br>kemudian klik<br>tombol <i>login</i>        | Username :<br>001<br>Password:<br>Xxxxx<br>(salah) | Sistem akan<br>menolak dan<br>menampilkan<br>pesan<br>username<br>dan password<br>tidak boleh<br>kosong | Sesuai<br>harapan | Valid |
| 5. | Mengetikan salah<br>satu kondisi benar<br>pada <i>username</i> atau<br><i>password</i> ,<br>kemudian klik<br>tombol <i>login</i> | Username :<br>00000<br>Password :<br>12345         | Sistem akan<br>menolak dan<br>menampilkan<br>pesan<br>username<br>dan password<br>tidak boleh<br>kosong | Sesuai<br>Harapan | Valid |
| 6. | Mengetikan                                                                                                    | Username :                                         | Sistem dapat                                                                                            | Sesuai            | Valid |

## Tabel III.21 Hasil Pengujian *Black Box Testing Login*

| <i>username</i> dan<br><i>password</i> yang<br>benar, kemudian<br>klik tombol <i>login</i> | 001<br>Password :<br>123 | masuk ke<br>aplikasi | Harapan |  |
|--------------------------------------------------------------------------------------------|--------------------------|----------------------|---------|--|
|                                                                                            |                          |                      |         |  |

Sumber: Hasil Penelitian (2017)

2. Pengujian form input Data User

| No | Kondisi            | Hasil yang                    | Hasil Pengujian | Kesimpulan |
|----|--------------------|-------------------------------|-----------------|------------|
| •  |                    | diharapkan                    |                 |            |
| 1. | Klik               | Menampilkan menu              | Sesuai harapan  | Valid      |
|    | tombol             | data <i>user</i>              |                 |            |
|    | menu data          |                               |                 |            |
|    | user               |                               |                 |            |
| 2. | Klik               | Menampilkan form              | Sesuai harapan  | Valid      |
|    | tombol             | <i>input</i> data <i>user</i> |                 |            |
|    | tambah             |                               |                 |            |
| 3. | <i>Input</i> data  | Input nip, username,          | Sesuai harapam  | Valid      |
|    | user               | password, nama user,          |                 |            |
|    |                    | jenis kelamin, alamat,        |                 |            |
|    |                    | no telpon, jabatan            |                 |            |
| 4. | Klik               | Sistem akan kembali           | Sesuai harapan  | Valid      |
|    | tombol             | ketampilan menu data          |                 |            |
|    | batal              | user                          |                 |            |
| 5. | Klik               | Sistem akan                   | Sesuai harapan  | Valid      |
|    | tombol             | menyimpan data user           |                 |            |
|    | sımpan             | dan menampilkan pada          |                 |            |
|    |                    | halaman menu data             |                 |            |
|    |                    | user                          |                 |            |
| 6. | Klik               | Sistem akan                   | Sesual harapan  | Valid      |
|    | tombol             | menghapus data <i>user</i>    |                 |            |
| _  | hapus              | yang dipilih                  |                 |            |
| 7. | Klik               | Sistem akan                   | Sesuai harapan  | Valid      |
|    | tombol <i>edit</i> | menampilkan form edit         |                 |            |
|    |                    | dan kita dapat                |                 |            |
|    |                    | mengubah data <i>user</i>     |                 |            |
|    |                    | kemudian                      |                 |            |
|    |                    | menampilkannya                |                 |            |
|    |                    | dihalaman menu <i>user</i>    |                 | 1          |

 Tabel III.22

 Hasil Pengujian Black Box Testing Form Data User

Sumber: Hasil Penelitian (2017)

3. Pengujian form input Data Siswa

| No | Kondisi                              | Hasil yang                                                                                                    | Hasil Pengujian | Kesimpulan |
|----|--------------------------------------|----------------------------------------------------------------------------------------------------|-----------------|------------|
|    |                                      | diharapkan                                                                                                    |                 |            |
| 1. | Klik<br>tombol<br>menu data<br>siswa | Menampilkan menu<br>data siswa                                                                                                    | Sesuai harapan  | Valid      |
| 2. | Klik<br>tombol<br>tambah             | Menampilkan <i>form</i><br><i>input</i> data siswa                                                                                                    | Sesuai harapan  | Valid      |
| 3. | <i>Input</i> data<br>siswa           | <i>Input</i> nis, pilih kelas,<br>nama depan, nama<br>belakang, jenis<br>kelamin, tempat lahir,<br>tgl lahir, alamat, nama<br>ayah, nama ibu, no<br>telepon | Sesuai harapan  | Valid      |
| 4. | Klik<br>tombol<br>batal              | Sistem akan kembali<br>ke tampilan menu data<br>siswa                                                                                                    | Sesuai harapan  | Valid      |
| 5. | Klik<br>tombol<br>simpan             | Sistem akan<br>menyimpan data siswa<br>dan menampilkan pada<br>halaman menu data<br>siswa                                                                   | Sesuai harapan  | Valid      |
| 6. | Klik<br>tombol<br>hapus              | Sistem akan<br>menghapus data siswa<br>yang dipilih                                                                                                    | Sesuai harapan  | Valid      |
| 7. | Klik<br>tombol <i>edit</i>           | Sistem akan<br>menampilkan <i>form edit</i><br>dan kita dapat<br>mengubah data siswa<br>kemudian<br>menampilkannya<br>dihalaman menu siswa                  | Sesuai harapan  | Valid      |

Tabel III.23Hasil Pengujian Black Box Testing Form Data Siswa

Sumber: Hasil Penelitian (2017)

4. Pengujian form input Data Kelas

| Hasil Ponguijan Rlack Rox Tasting Form Data kalas  | Tabel III.24                                      |
|----------------------------------------------------|---------------------------------------------------|
| Trash I engujian Diuck Dox Testing Form Data Kelas | Hasil Pengujian Black Box Testing Form Data kelas |

| No | Kondisi        | Hasil yang<br>diharapkan       | Hasil Pengujian | Kesimpulan |
|----|----------------|--------------------------------|-----------------|------------|
| 1. | Klik<br>tombol | Menampilkan menu<br>data Kelas | Sesuai harapan  | Valid      |

|    | menu data          |                         |                |       |
|----|--------------------|-------------------------|----------------|-------|
|    | Kelas              |                         |                |       |
| 2. | Klik               | Menampilkan <i>form</i> | Sesuai harapan | Valid |
|    | tombol             | <i>input</i> data kelas |                |       |
|    | tambah             |                         |                |       |
| 3. | <i>Input</i> data  | Input nama kelas, pilih | Sesuai harapan | Valid |
|    | kelas              | wali kelas              |                |       |
| 4. | Klik               | Sistem akan kembali     | Sesuai harapan | Valid |
|    | tombol             | ke tampilan menu data   |                |       |
|    | batal              | kelas                   |                |       |
| 5. | Klik               | Sistem akan             | Sesuai harapan | Valid |
|    | tombol             | menyimpan data kelas    |                |       |
|    | simpan             | dan menampilkan pada    |                |       |
|    |                    | halaman menu data       |                |       |
|    |                    | kelas                   |                |       |
| 6. | Klik               | Sistem akan             | Sesuai harapan | Valid |
|    | tombol             | menghapus data kelas    |                |       |
|    | hapus              | yang dipilih            |                |       |
| 7. | Klik               | Sistem akan             | Sesuai harapan | Valid |
|    | tombol <i>edit</i> | menampilkan form edit   |                |       |
|    |                    | dan kita dapat          |                |       |
|    |                    | mengubah data kelas     |                |       |
|    |                    | kemudian                |                |       |
|    |                    | menampilkannya          |                |       |
|    |                    | dihalaman menu kelas    |                |       |

Sumber: Hasil Penelitian (2017)

5. Pengujian form input Data Nilai

| No | Kondisi                              | Hasil vang                                                               | Hasil Pengujian | Kesimpulan |
|----|--------------------------------------|--------------------------------------------------------------------------|-----------------|------------|
| •  |                                      | diharapkan                                                               |                 | I I I      |
| 1. | Klik<br>tombol<br>menu data<br>Nilai | Menampilkan menu<br>data Nilai                                           | Sesuai harapan  | Valid      |
| 2. | Klik pilih<br>kelas                  | Menampilkan <i>form</i><br><i>input</i> data siswa kelas<br>pilihan      | Sesuai harapan  | Valid      |
| 3. | <i>Input</i> data<br>Nilai           | klik aksi, pilih<br>semester, pilih mata<br>pelajaran, masukkan<br>nilai | Sesuai harapan  | Valid      |
| 4. | Klik<br>tombol<br>kembali            | Sistem akan kembali<br>ke tampilan menu data<br>siswa                    | Sesuai harapan  | Valid      |
| 5. | Klik                                 | Sistem akan                                                              | Sesuai harapan  | Valid      |

Tabel III.25Hasil Pengujian Black Box Testing Form Data Nilai

|    | tombol             | menyimpan data nilai  |                |       |
|----|--------------------|-----------------------|----------------|-------|
|    | simpan             | dan menampilkan pada  |                |       |
|    |                    | halaman menu nilai    |                |       |
| 6. | Klik               | Sistem akan           | Sesuai harapan | Valid |
|    | tombol             | menghapus data kelas  |                |       |
|    | hapus              | yang dipilih          |                |       |
| 7. | Klik               | Sistem akan           | Sesuai harapan | Valid |
|    | tombol <i>edit</i> | menampilkan form edit |                |       |
|    |                    | dan kita dapat        |                |       |
|    |                    | mengubah data nilai   |                |       |
|    |                    | kemudian              |                |       |
|    |                    | menampilkannya        |                |       |
|    |                    | dihalaman menu nilai  |                |       |

Sumber: Hasil Penelitian (2017)

6. Pengujian form input Data Kotak Masuk

|     | Hasil Pengujian <i>Black Box Testing Form</i> Data Kotak Masuk |                       |                 |            |  |
|-----|----------------------------------------------------------------|-----------------------|-----------------|------------|--|
| No. | Kondisi                                                        | Hasil yang            | Hasil Pengujian | Kesimpulan |  |
|     |                                                                | diharapkan            |                 |            |  |
| 1.  | Klik                                                           | Menampilkan menu      | Sesuai harapan  | Valid      |  |
|     | tombol                                                         | data Kotak Masuk      |                 |            |  |
|     | menu data                                                      |                       |                 |            |  |
|     | Kotak                                                          |                       |                 |            |  |
|     | Masuk                                                          |                       |                 |            |  |
| 2.  | Klik                                                           | Menampilkan form      | Sesuai harapan  | Valid      |  |
|     | tombol                                                         | <i>input</i> pesan    |                 |            |  |
|     | Pesan                                                          |                       |                 |            |  |
|     | Siaran                                                         |                       |                 |            |  |
| 3.  | <i>Input</i> pesan                                             | Input pesan           | Sesuai harapan  | Valid      |  |
|     | siaran                                                         |                       |                 |            |  |
| 4.  | Klik                                                           | Sistem akan kembali   | Sesuai harapan  | Valid      |  |
|     | tombol                                                         | ke tampilan menu data |                 |            |  |
|     | batal                                                          | kotak masuk           |                 |            |  |
| 5.  | Klik                                                           | Sistem akan mengirim  | Sesuai harapan  | Valid      |  |
|     | tombol                                                         | pesan yang telah      |                 |            |  |
|     | kirim                                                          | ditulis               |                 |            |  |
|     |                                                                |                       |                 |            |  |
| 6.  | Klik                                                           | Sistem akan           | Sesuai harapan  | Valid      |  |
|     | tombol                                                         | menghapus data pesan  |                 |            |  |
|     | hapus                                                          | masuk yang dipilih    |                 |            |  |
| 7.  | Klik                                                           | Sistem akan           | Sesuai harapan  | Valid      |  |
|     | tombol                                                         | menghapus seluruh     |                 |            |  |
|     | hapus                                                          | data pesan masuk      |                 |            |  |
|     | semua                                                          |                       |                 |            |  |

| Tabel III.26    |                          |                  |             |
|-----------------|--------------------------|------------------|-------------|
| Hasil Penguiian | <b>Black Box Testing</b> | <i>Form</i> Data | Kotak Masuk |

Sumber: Hasil Penelitian (2017)

7. Pengujian form input Data Kotak Keluar

|    | Hasil Pengujian <i>Black Box Testing Form</i> Data Kotak Keluar |                     |                |            |  |  |
|----|-----------------------------------------------------------------|---------------------|----------------|------------|--|--|
| No | Kondisi                                                         | Hasil yang          | Hasil          | Kesimpulan |  |  |
| •  |                                                                 | diharapkan          | Pengujian      |            |  |  |
| 1. | Klik                                                            | Menampilkan menu    | Sesuai harapan | Valid      |  |  |
|    | tombol                                                          | data Pesan Keluar   |                |            |  |  |
|    | menu data                                                       | yang belum terkirim |                |            |  |  |
|    | Kotak                                                           |                     |                |            |  |  |
|    | Keluar                                                          |                     |                |            |  |  |
| 2. | Klik                                                            | Sistem akan         | Sesuai harapan | Valid      |  |  |
|    | tombol                                                          | menghapus data      |                |            |  |  |
|    | hapus                                                           | pesan keluar yang   |                |            |  |  |
|    |                                                                 | dipilih             |                |            |  |  |
| 3. | Klik                                                            | Sistem akan         | Sesuai harapan | Valid      |  |  |
|    | tombol                                                          | menghapus seluruh   |                |            |  |  |
|    | hapus                                                           | data pesan keluar   |                |            |  |  |
|    | semua                                                           |                     |                |            |  |  |

Tabel III.27 Hasil Pengujian *Black Box Testing Form* Data Kotak Keluar

Sumber: Hasil Penelitian(2017)

8. Pengujian form input Data Pesan Terkirim

## Tabel III.28

Hasil Pengujian Black Box Testing Form Data Pesan Terkirim

| No | Kondisi   | Hasil yang            | Hasil Pengujian | Kesimpulan |  |
|----|-----------|-----------------------|-----------------|------------|--|
| •  |           | diharapkan            |                 |            |  |
| 1. | Klik      | Menampilkan menu      | Sesuai harapan  | Valid      |  |
|    | tombol    | data Pesan Terkirim   |                 |            |  |
|    | menu data |                       |                 |            |  |
|    | Pesan     |                       |                 |            |  |
|    | Terkirim  |                       |                 |            |  |
| 2. | Klik      | Sistem akan           | Sesuai harapan  | Valid      |  |
|    | tombol    | menghapus data pesan  |                 |            |  |
|    | hapus     | terkirim yang dipilih |                 |            |  |
| 3. | Klik      | Sistem akan           | Sesuai harapan  | Valid      |  |
|    | tombol    | menghapus seluruh     |                 |            |  |
|    | hapus     | data pesan terkirim   |                 |            |  |
|    | semua     |                       |                 |            |  |

Sumber: Hasil Penelitian (2017)

9. Pengujian form input Data Manajemen Informasi

## Tabel III.29

## Hasil Pengujian Black Box Testing Form Data Manajemen Informasi

| No | Kondisi | Hasil yang<br>diharapkan | Hasil<br>Pengujian | Kesimpulan |
|----|---------|--------------------------|--------------------|------------|
| 1. | Klik    | Menampilkan menu         | Sesuai harapan     | Valid      |

|    | tombol<br>menu data<br>Manajemen<br>informasi | data Manajemen<br>Informasi                                                                          |                |       |
|----|-----------------------------------------------|----------------------------------------------------------------------------------------------------|----------------|-------|
| 2. | Klik<br>tombol<br>Tambah                      | Input judul<br>pengumuman dan isi<br>pengumuman                                                      | Sesuai harapan | Valid |
| 3. | Klik<br>simpan                                | Sistem akan<br>menyimpan data<br>informasi dan<br>menampilkannya pada<br>menu manajemen<br>informasi | Sesuai harapan | Valid |
| 4  | Klik<br>tombol<br>hapus                       | Sistem akan<br>menghapus data<br>informasi terkirim<br>yang dipilih                                  | Sesuai harapan | Valid |
| 5. | Klik<br>tombol<br>batal                       | Sistem akan kembali<br>ke tampilan menu<br>manajemen informasi                                       | Sesuai harapan | Valid |

Sumber: Hasil Penelitian (2017)

# 10. Pengujian Form Komite

| Tabel III.30                                    |        |  |  |
|-------------------------------------------------|--------|--|--|
| Hasil Pengujian <i>Black Box Testing Form</i> K | Comite |  |  |

| No. | Kondisi                               | Hasil yang<br>diharapkan                                                        | Hasil Pengujian | Kesimpulan |
|-----|---------------------------------------|---------------------------------------------------------------------------------|-----------------|------------|
| 1.  | Klik<br>tombol<br>menu data<br>Komite | Menampilkan menu<br>data Komite                                                 | Sesuai harapan  | Valid      |
| 2.  | Klik<br>tombol<br>Tambah              | Input NIS,Jumlah<br>Bayar, Keterangan                                           | Sesuai harapan  | Valid      |
| 3.  | Klik<br>simpan                        | Sistem akan<br>menyimpan data<br>informasi dan<br>menampilkannya<br>pada Komite | Sesuai harapan  | Valid      |
| 4   | Klik<br>tombol<br>hapus               | Sistem akan<br>menghapus data<br>informasi yang<br>dipilih                      | Sesuai harapan  | Valid      |
| 5.  | Klik<br>tombol                        | Sistem akan<br>kembali ke tampilan                                              | Sesuai harapan  | Valid      |

| batal | menu Komite |  |
|-------|-------------|--|
|       |             |  |

# 11. Pengujian Form Logout

Tabel III.30Hasil Pengujian Black Box Testing Form Logout

| No | Kondisi   | Hasil yang           | Hasil Pengujian | Kesimpulan |
|----|-----------|----------------------|-----------------|------------|
|    |           | diharapkan           |                 |            |
| 1. | Klik Menu | Sistem akan          | Sesuai harapan  | Valid      |
|    | logout    | langsung keluar dari |                 |            |
|    |           | aplikasi sistem dan  |                 |            |
|    |           | kembali pada         |                 |            |
|    |           | halaman <i>login</i> |                 |            |